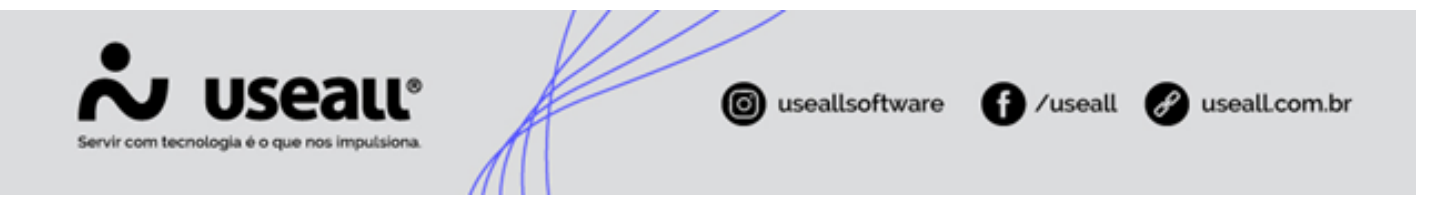

# Iluminação pública

- Contextualização
- Objetivo
- Configurações
- Processo

# Contextualização

Conforme estabelece a **resolução normativa ANEEL Nº 1.000**, de 7 de dezembro de 2021, no artigo 472 juntamente de seu parágrafo 1º.

"Art. 472. O faturamento dos pontos de iluminação pública sem medição da distribuidora deve ser realizado em uma única fatura, considerando o consumo apurado para a unidade consumidora que agrega todos os pontos.

§ 1º A distribuidora deve disponibilizar ao poder público municipal, como informação suplementar obrigatória, o demonstrativo e a memória de cálculo do faturamento realizado, conforme Módulo 11 do PRODIST."

Assim, para atendimento a tal definição, o sistema possui algumas adaptações e interligações de informações para o faturamento destas UCs.

# Objetivo

Este manual destina-se a apresentação das etapas para faturamento das unidades consumidoras classificadas como iluminação pública, com a apresentação de toda parametrização, lançamento de caderno para as UCs e emissão de relatórios.

# Configurações

Matriz Criciúma & (48) 3411-0600 Unidade Florianópolis & (48) 99168-2865 Unidade Caxias do Sul & (54) 99631-8810

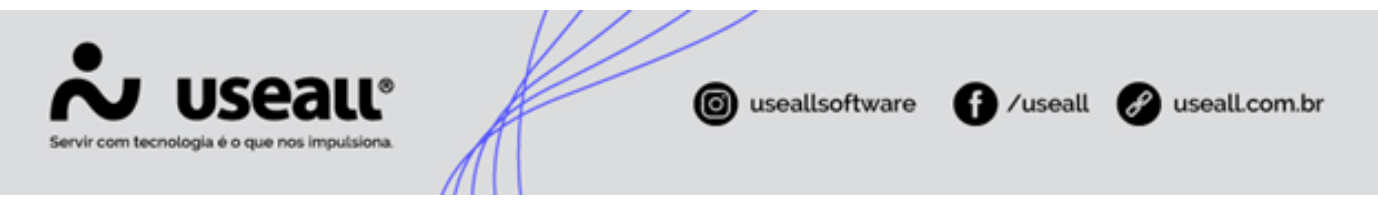

Para parametrização do cálculo de consumo das UCs ILPs, deve-se escolher entre as opções **Kva instalado** ou **Estimativa por tempo médio** no seguinte caminho.

• Caminho: E2 Comercial > Parametrização > Cálculo de fatura > Forma de faturamento ILP.

| n Parametrização                        |                                           |                                                      |
|-----------------------------------------|-------------------------------------------|------------------------------------------------------|
| Pesquisar parâmetros                    |                                           | Q                                                    |
| Selecione o módulo                      | Cálculo de fatura                         |                                                      |
| Taxas e serviços                        |                                           |                                                      |
| Leituras                                | Escrita fiscal                            |                                                      |
| Cálculo de fatura                       | Forma de apuração livros                  | Y                                                    |
| Impressão de fatura                     | Forma de consumo mínimo                   | ×                                                    |
| Arrecadação                             | Reativa no contrato em experiência        | ~                                                    |
| PIX                                     |                                           |                                                      |
| Telas do atendimento                    | Tem programa social para zerar fatura     | ~                                                    |
| Associados                              | Tarifa prop. na troca de período          | ~                                                    |
| Itens                                   | Gerar desconto pagto em dia               | ~                                                    |
| Reavisos<br>Outros parâmetros de instal | Faturar desligados com item fixo          | ~                                                    |
| Serviços                                |                                           |                                                      |
| Coletor                                 | Min. em contratos de energia especial     | % Sobre Energia Referencia + Energia Esp. Contratada |
| Ressarcimento de danos elét             | Iluminação Pública incide sobre retenções | ~                                                    |
| Cobrança                                | Devolver correção valor retificado pago   | ×                                                    |
| CRM                                     | Calcular correção de valor retif, a maior | ~                                                    |
| Mensagens                               |                                           |                                                      |
| Contabilizar acréscimos mor             | Tarifa de calculo da OFER                 |                                                      |
| WorkFlow                                | Tarifa de cálculo da DMCR (Ponta)         | ×                                                    |
| Irregularidade de consumo               | Período de teste tarifa azul              | ×                                                    |
| Microgeração                            | Aplicar desconto tarifário sobre reativas | ~                                                    |
| Tributos                                | Aplicar desc. irrig. sobre inadimplêntes  | ~                                                    |
|                                         | Abertura TUSD/TE nos itens                | (21)                                                 |
|                                         | Aplicar bandeiras tarifárias              | ✓ A partir de                                        |
|                                         | Precisão da proporcionalização da tarifa  | K a lastelada                                        |
|                                         | Atende norma ABRACE                       | kva instalado<br>Estimativa por tempo médio          |
|                                         | Forma de faturamento ILP                  | Estimativa por tempo médio 🛛 🗸                       |

### Kva instalado

Para utilização desta opção de faturamento ILP, se faz necessário o cadastro dos equipamentos na unidade consumidora dentro do sistema E2 Comercial.

Matriz Criciúma & (48) 3411-0600 Unidade Florianópolis

Unidade Caxias do Sul & (54) 99631-8810

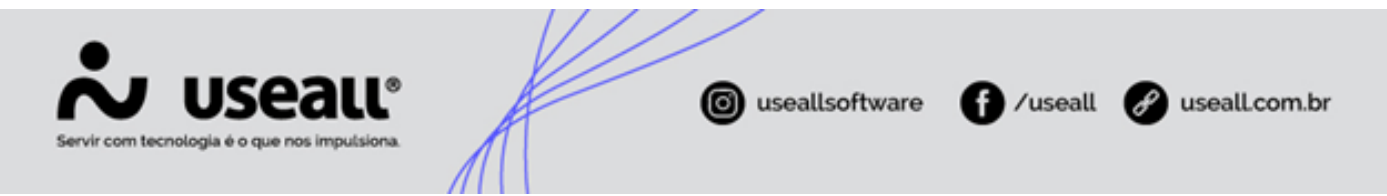

 Caminho: E2 Comercial > Baixa tensão > Unidade consumidora > Buscar pela UC ou filtrar pela classe 6 > Duplo clique no cadastro da unidade > Aba Ligação.

Nesta tela é possível conferir o **kVa instalado** através do último campo, na parte superior direita da tela, caso deseje-se adicionar novos equipamentos, ajustar ou cadastrar este valor, basta clicar no botão **Opções** no canto inferior esquerdo da tela e selecionar **kVa instalado**.

Na tela seguinte, selecionar os equipamentos no quadro **Equipamentos disponíveis** e clicar no botão **Adicionar** para inseri-los no quadro **Equipamentos declarados**, por fim ajustar os dados das colunas editáveis. Caso seja necessário retirar algum equipamento, basta selecioná-lo no quadro **Equipamento declarado** e clicar em **Remover**.

| UC Ligação      | Leituras medi      | dores            |                                |          |          |        |               |         |                |              |    |
|-----------------|--------------------|------------------|--------------------------------|----------|----------|--------|---------------|---------|----------------|--------------|----|
| F               | ase A              | ~                | Disjur                         | ntor (A) |          | 30     | kVa instalado | 48,96   | 59             |              |    |
| Entrada serv    | viço               | Kup instalado    |                                |          |          |        |               |         |                | _            | ~  |
| Nº trans        | for.               |                  |                                |          |          |        |               |         |                |              | -  |
| Tensão nomi     | inal               | Filtrar equipame | ntos pela classe Não 🗸         |          |          |        |               |         |                |              |    |
| Conju           | nto                | Equipamentos d   | isponíveis                     |          |          |        |               |         |                |              | -  |
| Tino medi       | dor                | Código           | Nome                           |          |          |        |               |         |                | Watts        |    |
| npo mean        |                    | 7                | Ar Condicionado 10.000 Btu/h   |          |          |        |               |         |                | 1150         | ñ  |
| Auto leit       | ura                | 9                | Ar Condicionado 60.000 Btu/h   |          |          |        |               |         |                | 6200         | 1  |
| Programa incent | tivo               | 15               | Boiler 100 litros              |          |          |        |               |         |                | 1200         |    |
| Rar             | mal                | 17               | Bomba d'Água 3 cv              |          |          |        |               |         |                | 2208         |    |
|                 |                    | 19               | Bomba d'Água 3/4 cv            |          |          |        |               |         |                | 552          | v  |
| Gru             | cão <b>de la c</b> | Equipamentos d   | eclarados                      | 😽 Adicio | onar 🔗   | Remove | er            |         |                |              |    |
| merogera        | 400                | Ação             | Nome                           | Watts    | Qtde     | Kw     | Horas/Dia     | Dia/Mês | kWh estimado   | R\$ estimado | -  |
| Informações do  | o transformade     | Não alterado     | Lampada Vapor de Sódio 150 W   | 177      | 7        | 1,24   | 11:24         | 30      | 423,00         | 138,25       |    |
| TP              | (V)                | Não alterado     | Lampada Vapor de Sódio 250 W   | 288      | 1        | 0,29   | 11:24         | 30      | 98,00          | 32,03        |    |
| TC              | (A)                | Não alterado     | Lâmp. Fluor. Compacta 34 W     | 34       | 3        | 0,10   | 11:24         | 30      | 34,00          | 11,11        |    |
|                 |                    | Não alterado     | Lampada Vapor de Sódio 70 W    | 86       | 215      | 18,49  | 11:24         | 30      | 6.323,00       | 2.066,55     |    |
|                 |                    | Não alterado     | Lampada Vapor de Mercúrio 125W | 140      | 190      | 26,60  | 11:24         | 30      | 9.097,00       | 2.973,17     |    |
|                 |                    | Não alterado     | Lâmpada LED 150 W              | 150      | 15       | 2,25   | 11:24         | 30      | 769,00         | 251,33       |    |
|                 |                    |                  |                                | r        | Kva Ins: | 48,97  | r             | F       | Total: 16.744, | 5.472,44     |    |
| Opções 🗸        |                    |                  |                                | [        | Kva Ins: | 48,97  |               | ſ       | Total: 16.744, | 5.472,4      | 14 |

Deve-se cadastrar também, as horas de consumo mensalmente através do caminho.

• Caminho: E2 Comercial > Leitura > Mais opções > UC iluminação por quantidade.

Matriz Criciúma & (48) 3411-0600 Unidade Florianópolis

Unidade Caxias do Sul & (54) 99631-8810

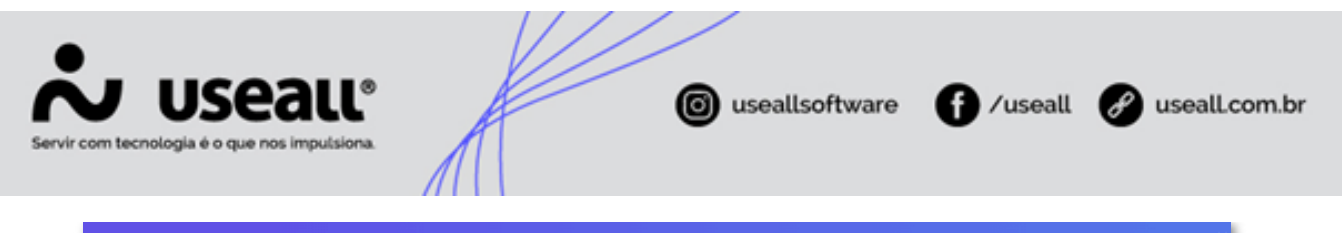

| ~              | 65       | COMERC              | IAL          |                   |     |                  |         | 12                 |
|----------------|----------|---------------------|--------------|-------------------|-----|------------------|---------|--------------------|
|                | ħ        | Leit                | ura          | UC iluminação por |     |                  |         |                    |
| \$<br><b>#</b> | Pe       | esquisa geral<br>UC |              |                   |     | Ativo Sim        |         | ~<br>Q, ~          |
| •              | ٩        | Pesquisar           | 🗅 Nove       |                   |     |                  |         |                    |
| +•             |          | UC                  | Nome do o    | consumidor        |     | Tempo utilização | diária  | Constante em horas |
|                | N.       |                     | MUNICIPI     | 0                 |     | 11:24:00         |         | 11,400             |
|                | 1        | UC ilur             | ninação po   | or quantidade     |     |                  |         | - ×                |
|                | 1        |                     | UC           | MUNICIPIO         |     |                  |         | Inativar           |
|                | •        |                     |              |                   |     |                  |         | Indervar           |
| [ 0 ]          | •        | Utilizaç            | ão diário 11 | . 0:24 0:0        | ) 🗘 |                  |         |                    |
| . 0.           | <b>N</b> |                     |              |                   |     | _                |         |                    |
| <b>;;;</b>     | 1        |                     |              |                   |     |                  | ) Salva | r × Cancelar       |

Tal cadastro, com a informação da quantidade de utilização diária, é importante, pois é a partir deste dado que serão geradas as constantes por hora utilizadas no cálculo final.

O terceiro e último dado necessário para faturamento das UCs de iluminação pública, são os dias de consumo, consultados a partir do calendário de leitura.

• Caminho: E2 Comercial > Leitura > Listas > Geral > Razão de leitura mensal.

Assim ao lançar a iluminação pública através do cálculo **kva instalado**, o seguinte cálculo será utilizado.

• Fórmula: kW instalado \* dias de consumo \* constante.

### Estimativa por tempo médio

Esta opção de faturamento de UCs ILP, utiliza informações cadastradas no sistema E2 MIG, contudo algumas configurações no sistema E2 Comercial ainda fazem-se necessárias.

No cadastro de municípios, deve-se informar o tempo total de utilização da iluminação pública para cada mês do ano. Todos os municípios que possuírem UCs ILP, devem possuir o lançamento desta informação.

Matriz Criciúma & (48) 3411-0600 Unidade Florianópolis & (48) 99168-2865 Unidade Caxias do Sul & (54) 99631-8810

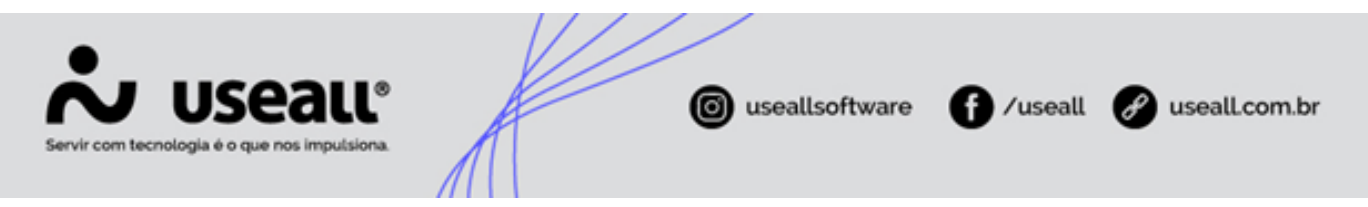

 Caminho: E2 Comercial > Faturamento > Listas > Endereços > Municípios > Clicar no botão Tempo médio ILP.

| *   | 62       | COMERC             | AL                                                                                                    |                 |             |                 |       |        |         |          |
|-----|----------|--------------------|----------------------------------------------------------------------------------------------------|-----------------|-------------|-----------------|-------|--------|---------|----------|
| ≡   | ♠        | Faturar            | nento                                                                                                    | Municípios      |             |                 |       |        |         |          |
| \$  | P        | Q<br>esquisa geral |                                                                                                    |                 |             |                 |       |        |         |          |
| 4   | ٩        | Pesquisar          | 🗅 Novo                                                                                                    | Tempo médio ILP | Tempo médio | ILP             |       |        |         | - ×      |
| -   |          | Código             | Nome                                                                                                    |                 | Município   |                 |       |        |         |          |
| +•  |          |                    | 1998 - 294 - 1999 - 1999 - 1999 - 1999 - 1999 - 1999 - 1999 - 1999 - 1999 - 1999 - 1999 - 1999 - 1999 - 1999 - |                 |             | Utilização mens | sal   |        |         |          |
| _   | 1        |                    |                                                                                                    |                 |             | Janeiro         | 09:42 | $\sim$ |         |          |
|     | •        |                    |                                                                                                    |                 |             | Fevereiro       | 10:22 | ~      |         |          |
|     |          |                    |                                                                                                    |                 |             | Março           | 11:15 | ~      |         |          |
|     | <b>N</b> |                    |                                                                                                    |                 |             | Abril           | 12:09 | ~      |         |          |
| 0   | •        |                    |                                                                                                    |                 |             | Maio            | 12:53 | $\sim$ |         |          |
| *** |          |                    |                                                                                                    |                 |             | Junho           | 13:14 | $\sim$ |         |          |
| TTT |          |                    |                                                                                                    |                 |             | Julho           | 13:04 | $\sim$ |         |          |
| 5   | •        |                    |                                                                                                    |                 |             | Agosto          | 12:27 | $\sim$ |         |          |
| 0   | 1        |                    |                                                                                                    |                 |             | Setembro        | 11:35 | $\sim$ |         |          |
| ¥   |          |                    |                                                                                                    |                 |             | Outubro         | 10:39 | $\sim$ |         |          |
| •   | •        |                    |                                                                                                    |                 |             | Novembro        | 09:52 | $\sim$ |         |          |
|     | 1        |                    |                                                                                                    |                 |             | Dezembro        | 09:29 | $\sim$ |         |          |
|     |          |                    |                                                                                                    |                 |             |                 |       | _      |         |          |
|     | 1        |                    |                                                                                                    |                 |             |                 |       | 🖨 S    | alvar 🗙 | Cancelar |

Assim como na opção **kVa instalado**, deve-se cadastrar as UCs ILP em **UC iluminação por quantidade**, não é necessário neste caso informar a quantia de utilização diária, apenas informar a UC e salvar o registro. Este cadastro garantirá que a unidade seja apresentada no momento de lançar as leituras por quantidade, caso contrário será necessário lançar caderno uma a uma para as UCs.

Matriz Criciúma & (48) 3411-0600 Unidade Florianópolis

Unidade Caxias do Sul & (54) 99631-8810

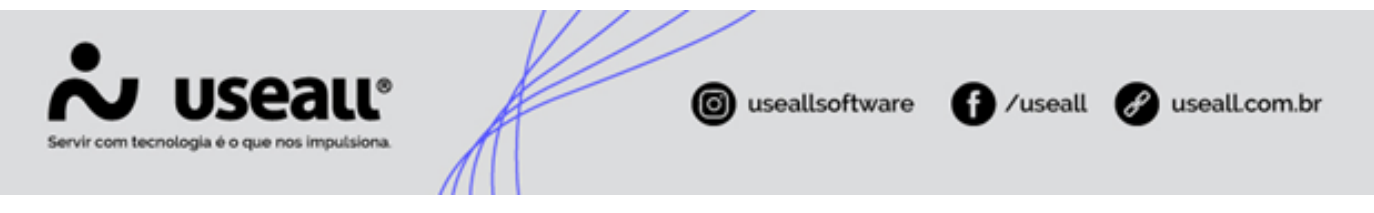

| ~       | ES COM            | ERCIAL      |                       |             |              |                             |
|---------|-------------------|-------------|-----------------------|-------------|--------------|-----------------------------|
|         | <b>f</b>          | Leitura     | UC iluminação por     |             |              |                             |
| \$<br>* | へ Q<br>Pesquisa g | geral<br>UC |                       | Ativo       | Sim          | <ul><li></li><li></li></ul> |
| •       | Q Pesqu           | uisar 🗅     | Novo                  |             |              |                             |
| +•      |                   | UC No       | ome do consumidor     | Tempo utili | zação diária | Constante em horas          |
|         | 1                 | PN          |                       | 11:24:00    |              | 11,400                      |
|         | 1                 | UC ilumi    | inação por quantidade |             |              | - × }                       |
|         |                   |             | UC PM                 |             |              | Inativar                    |
| 0       | 1                 |             |                       |             | 🗎 Salvar     | X Cancelar                  |

#### Observação

Caso o cadastro da UC ILP, não seja realizado na relação de **UC iluminação por quantidade**, ao lançar a iluminação pública, o seguinte alerta será exibido.

#### • Sem UC para lançar.

| kW instalado |       |                       |              |                | kWh lido |  |
|--------------|-------|-----------------------|--------------|----------------|----------|--|
|              |       |                       |              | otência rele W |          |  |
| Página 0 de  | 0 > > | C Atenção<br>Sem UC p | рага lançar. | ×              |          |  |

Para que seja possível lançar por quantidade o consumo das UCs, também deve-se uma única vez, definir o formato de lançamento dentro do cadastro das UCs.

Matriz Criciúma & (48) 3411-0600 Unidade Florianópolis

Unidade Caxias do Sul & (54) 99631-8810

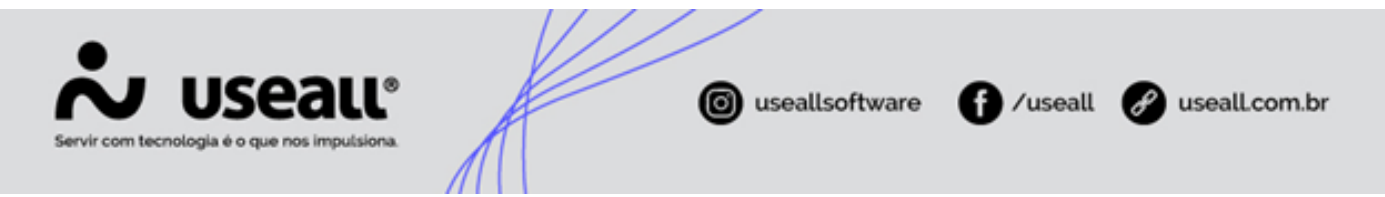

• **Caminho:** E2 Comercial > Baixa tensão > Unidade consumidora > Filtrar pela classe 6 ou buscar diretamente pela UC > Pesquisar > Duplo clique > Aba Leituras medidores.

Nesta aba há o campo **Lançar por** onde seleciona-se a opção **Quantidade**. Contudo, também é possível definir a opção **Leitura**, para que o lançamento ocorra através do lançar caderno.

| Unidade Consu  | ımidora            |                         |                          |                         |       |                    |   |
|----------------|--------------------|-------------------------|--------------------------|-------------------------|-------|--------------------|---|
| UC Ligação     | Leituras medidores |                         |                          |                         |       |                    |   |
| N° medidor kWh |                    | <b>№ díg.</b><br>Q, ∨ 3 | Constante kWh<br>1,00000 | Data lig.<br>24/07/1981 | Lança | ar por<br>Intidade | ~ |
| kWh            | Leitura atual      | Leitura anterio         | r                        |                         | Leit  | ura<br>antidade    |   |

Diferentemente da opção **kVa instalado**, onde é necessário cadastrar os equipamentos na UC para obter o valor de potência instalada, na opção **Estimativa por tempo médio** esta informação é buscada dentro do sistema E2 MIG.

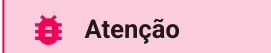

Caso a alteração do parâmetro ocorra após a abertura do faturamento ou abertura do grupo de faturamento, será necessário reprocessar ou atualizar dados de cálculo para que as UCs sejam faturadas de acordo.

Após todos os cadastros feitos, ao lançar a iluminação pública através do cálculo **Estimativa por tempo médio**, o seguinte cálculo será utilizado.

• Fórmula: (Potência Total \* (Dias de Consumo \* Uso Diário - DIC / 2)) / 1000.

## E2 MIG

Para configuração das UCs dentro do sistema E2 MIG, seguir primeiramente o caminho.

• Caminho: E2 MIG > Mapa > Listas > Geral > Unidades consumidoras.

Matriz Criciúma & (48) 3411-0600 Unidade Florianópolis & (48) 99168-2865 Unidade Caxias do Sul & (54) 99631-8810

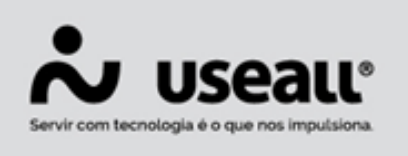

| ~       | ES MIG                                       |                               |                                                                   |          |
|---------|----------------------------------------------|-------------------------------|-------------------------------------------------------------------|----------|
|         | =                                            | H Unidades c                  |                                                                   |          |
| 0       | Mapa 👻                                       | ∧ Q<br>Pesquisa geral         | Unidade consumidora                                               | - ×      |
| =       | Listas                                       | Data cadastro Persona<br>Rota | Dados gerais Ramal Classificação patri Comercial Transformador de |          |
| 0       | Pesquisar                                    | la                            | Código UC Coordenadas: X Y                                        |          |
|         | ⊡ Geral                                      | î                             | Consumidor<br>Alimentador AL                                      |          |
| 0       | Alimentadores                                |                               | Inst. seccionadora CHAVE FACA TRIPOLAR ABERTURA COM CARGA         |          |
| ()))    | Redes primárias                              |                               | Rota                                                              | P        |
| £       | Redes secundárias<br>Instalações seccion     | doras                         | Município transf.                                                 | Q, +     |
| <b></b> | Instalações transfor<br>Instalações capacito | ras r 1                       | Conjunto                                                          |          |
| 0       | Instalações regulad<br>Unidades consumic     | oras ns                       | Tipo especial                                                     |          |
|         | Para-raios (UAR)<br>Conjuntos de medie       | ão                            | Tensão nominal                                                    | Q ~      |
|         | Transformadores de                           | corrente                      | Fases V Distância até o transformador (m)                         | Calcular |
|         | Quadrículas                                  | poteriela                     | Microgeração Q CEG                                                |          |
|         | H Fauroamentos                               |                               | Tipologia carga                                                   |          |
|         |                                              | 11                            |                                                                   |          |

O useallsoftware

/useall 🔗

C i

useall.com.br

Após realizar a busca pela UC, clicar duplamente no registro e conferir o campo **Alimentador**, caso este dado não conste no cadastro, entrar em contato com a equipe de suporte técnico do sistema E2 MIG para preenchimento adequado.

#### Observação

~

13

Caso a UC não possua alimentador cadastrado no MIG, será necessário cadastrar a UC no Mapa e realizar a inserção das lâmpadas, para a unidade consumidora. Pois na ausência de tal cadastro, o valor para **Potência total**, **Dias ligado** e **Horas ligado** será igual a zero.

Mas se estiver corretamente preenchida a informação de alimentador, então ao consultar a UC na relação de lâmpadas, será possível conferir sua potência.

• Caminho: E2 MIG > Mapa > Listas > Iluminação pública > Lâmpadas > Pesquisar.

Matriz Criciúma & (48) 3411-0600 Unidade Florianópolis & (48) 99168-2865 Unidade Caxias do Sul & (54) 99631-8810

| Servir com tecnologia é o que n | all <sup>®</sup>     |                  | iseallsoftw    | vare 🗗 /useall | 🔗 usealLcom.br |
|---------------------------------|----------------------|------------------|----------------|----------------|----------------|
| Lâmpada                         |                      |                  |                |                | - ×            |
| Código                          |                      | Inst. Transf.    |                |                |                |
| Poste                           |                      | Pos.             | Coordenadas: X | Y              |                |
| Kit iluminação                  |                      |                  |                |                | Q ~            |
| Tipo lâmpada                    |                      |                  |                |                | Q ~            |
| Proprietário                    |                      |                  |                |                | Q ~            |
| UC                              |                      |                  |                |                | Q ~            |
| Partida                         |                      | ~                | Modelo reator  |                | ~              |
| Controle                        | ×                    | Data implantação |                | Fase rede      | ~              |
| Potência (W)                    | 16                   | Ângulo           |                | 🖌 Quantidade   |                |
| Relé                            | ×                    | Fase relé        |                | Ligado 24h     | ~              |
| Remover 🔽                       | Confirmar a cada lâm | pada             |                | 🖨 Salvar       | × Cancelar     |

## Relatório memória de cálculo

Para envio aos órgãos competentes, o sistema conta com um relatório de memória de cálculo, onde há o demonstrativo das informações de faturamento das UCs ILP. Tal relatório é gerado após o lançamento do faturamento e através do sistema E2 CRM.

 Caminho: E2 CRM > Buscar pela UC ou filtrar pela classe 6 > Pesquisar > UC > Informações > Iluminação pública > Botão Memória de cálculo de consumo estimado > Selecionar a competência > Pesquisar > Imprimir.

Também é possível consultar este mesmo relatório, através do sistema E2 Comercial, sem a necessidade de registro de atendimento.

• **Caminho:** E2 Comercial > Leitura > Relatórios > Geral > Memória de cálculo de consumo estimado.

Matriz Criciúma & (48) 3411-0600 Unidade Florianópolis

Unidade Caxias do Sul & (54) 99631-8810

| 30/10/2024<br>10:57:42           MEMÓRIA DE CÁLCULO DE CONSUMO ESTIMADO           Secondaria           Conformidade com o parágrafo 1º do Art. 472 da Resolução Normativa 1000/2021 da ANEEL, disponibilizamos es<br>mória de Cálculo do kWh Faturado nessa unidade consumidora referente ao ciclo de faturamento 01/2024 q<br>responde ao consumo entre os dias 31/12/2023 até 31/01/2024.           mposição do kWh estimado: (Potência Total * (Dias de Consumo * Uso Diário - DIC / 2 )) / 1.000           uantidade         Equipamento           Potência (W)         Potência vi a do a si a do a si                                                                                                    | Memória de cálculo de consumo estimado         CPF/CNP.1:<br>UC           unantidade com o parágrafo 1º do Art. 472 da Resolução Normativa 1000/2021 da ANEEL, disponibilizamos estimória de Cálculo do kWh Faturado nessa unidade consumidora referente ao ciclo de faturamento 01/2024 que responde ao consumo entre os dias 31/12/2023 até 31/01/2024.           mosição do kWh estimado: (Potência Total * (Dias de Consumo * Uso Diário - DIC / 2 )) / 1.000           uantidade         Potência (W)         Potência Dias de Uso Diário - DIC / 2 )) / 1.000           uantidade         Equipamento         Potência (VIV)         Consumo * Uso Diário - DIC / 2 )) / 1.000           uantidade         Equipamento         Potência (VIV)         Potência (VIV)         Consumo * Uso Diário - DIC / 2 )/ 1.000           uantidade         Equipamento         Potência (VIV)         Total (VIV)         Consumo * Uso Diário - DIC / 2 )/ 7.000           10         VAPOR DE SÓDIO         70         15 0         850         31         09.42         9.700         285.59           35 VAPOR DE SÓDIO         250         37 0         287.63         31         09.42         9.700         285.69           10 VAPOR DE SÓDIO         250         37 0         287.63         31         09.42         9.700         285.69           20 LEO         40         0         800         31         09.42         9.700 <th>30/10/2024     10:57:42     10:57:42     10:57:42     10:57:42     10:57:42     10:57:42     10:57:42     10:57:42     10:57:42     10:57:42     10:57:42     10:57:42     10:57:42     10:57:42     10:57:42     10:57:42     10:57:42     10:57:42     10:57:42     10:57:42     10:57:42     10:57:42     10:57:42     10:57:42     10:57:42     10:57:42     10:57:42     10:57:42     10:57:42     10:57:42     10:57:42     10:57:42     10:57:42     10:57:42     10:57:42     10:57:42     10:57:42     10:57:42     10:57:42     10:57:42     10:57:42     10:57:42     10:57:42     10:57:42     10:57:42     10:57:42     10:57:42     10:57:42     10:57:42     10:57:42     10:57:42     10:57:42     10:57:42     10:57:42     10:57:42     10:57:42     10:57:42     10:57:42     10:57:42     10:57:42     10:57:42     10:57:42     10:57:42     10:57:42     10:57:42     10:57:42     10:57:42     10:57:42     10:57:42     10:57:42     10:57:42     10:57:42     10:57:42     10:57:42     10:57:42     10:57:42     10:57:42     10:57:42     10:57:42     10:57:42     10:57:42     10:57:42     10:57:42     10:57:42     10:57:42     10:57:42     10:57:42     10:57:42     10:57:42     10:57:42     10:57:42     10:57:42     10:57:42     10:57:42     10:57:42     10:57:42     10:57:42     10:57:42     10:57:42     10:57:42     10:57:42     10:57:42     10:57:42     10:57:42     10:57:42     10:57:42     10:57:42     10:57:42     10:57:42     10:57:42     10:57:42     10:57:42     10:57:42     10:57:42     10:57:42     10:57:42     10:57:42     10:57:42     10:57:42     10:57:42     10:57:42     10:57:42     10:57:42     10:57:42     10:57:42     10:57:42     10:57:42     10:57:42     10:57:42     10:57:42     10:57:42     10:57:42     10:57:42     10:57:42     10:57:42     10:57:42     10:57:42     10:57:42     10:57:42     10:57:42     10:57:42     10:57:42     10:57:42     10:57:42     10:57:42     10:57:42     10:57:42     10:57:42     10:57:42     10:57:42     10:57:42     10:57:42     10:57:42     10:57:42     10:57:42     10:57:42</th> <th>30/10/2024<br/>10:57:42         ADMONING DE CÁLCULO DE CONSUMO ESTIMADO         CPF/CNP.1:<br/>UC:         UC:         In conformidade com o parágrafo 1º do Art. 472 da Resolução Normativa 1000/2021 da ANEEL, disponibilizamos es<br/>amória de Cálculo do KWh Esturado nessa unidade consumidora referente ao ciclo de faturamento 01/2024 qu<br/>responde ao consumo entre os dias 31/12/2023 até 31/01/2024.         Imposição do KWh estimado: (Potência Total * (Dias de Consum o' Uso Diário - DIC / 2 )) / 1.000         Juantidade       Equipamento         Imposição do KWh estimado: (Potência Total * (Dias de Consumo * Uso Diário - DIC / 2 )) / 1.000         Juantidade       Equipamento         In dama Reator       Potência (W)         10 VAPOR DE SODIO       70         10 VAPOR DE SODIO       280         11 VAPOR DE MENCORI       80         12 VAPOR DE SODIO       280         12 VAPOR DE ENCORI       80         10 Que RO DE MENCORI       80         11 VAPOR DE MENCORI       80         12 VAPOR DE ENCORI       80         13 INCANDESCENTE       40         14 FLUORESCENTE       40         15 Que RO DE MENCORI       11/20.21         Intal de atendimento ao consumidor:       11/20.24         Intal de atendimento ao consumidor:       11/20.21         Intal de atendimento ao consumidor</th> <th>30/10/20:         10:57:4:         MEMÓRIA DE CÁLCULO DE CONSUMO ESTIMADO         CPF/CNPJ:<br/>UC:         CPF/CNPJ:<br/>UC:         CPF/CNPJ:<br/>UC:         CPF/CNPJ:<br/>UC:         CONTROMO ESTIMADO         Em conformidade com o parágrafo 1º do Art. 472 da Resolução Normativa 1000/2021 da ANEEL, disponibilizamo<br/>memória de Cálculo do kWh Faturado nessa unidade consumidora referente ao ciclo de faturamento 01/20<br/>corresponde ao consumo entre os dias 31/12/2023 até 31/01/2024.         Composição do kWh estimado: (Potência Total * (Dias de Consumo * Uso Diário - DIC / 2)) / 1.000         Quantidade<br/>Equipamento         A Potência (W)       Potência (W)         Potência (W)       Potência (W)         Quantidade       Equipamento         Lampada       Reator       Relé         10       VAPOR DE SÓDIO       70       15       0       43.750       31       09:42       9,700         35 VAPOR DE SÓDIO       250       0       43.750       31       09:42       9,700       13         10       280       31       09:42       9,700       13         10       281       0       3.300</th> | 30/10/2024     10:57:42     10:57:42     10:57:42     10:57:42     10:57:42     10:57:42     10:57:42     10:57:42     10:57:42     10:57:42     10:57:42     10:57:42     10:57:42     10:57:42     10:57:42     10:57:42     10:57:42     10:57:42     10:57:42     10:57:42     10:57:42     10:57:42     10:57:42     10:57:42     10:57:42     10:57:42     10:57:42     10:57:42     10:57:42     10:57:42     10:57:42     10:57:42     10:57:42     10:57:42     10:57:42     10:57:42     10:57:42     10:57:42     10:57:42     10:57:42     10:57:42     10:57:42     10:57:42     10:57:42     10:57:42     10:57:42     10:57:42     10:57:42     10:57:42     10:57:42     10:57:42     10:57:42     10:57:42     10:57:42     10:57:42     10:57:42     10:57:42     10:57:42     10:57:42     10:57:42     10:57:42     10:57:42     10:57:42     10:57:42     10:57:42     10:57:42     10:57:42     10:57:42     10:57:42     10:57:42     10:57:42     10:57:42     10:57:42     10:57:42     10:57:42     10:57:42     10:57:42     10:57:42     10:57:42     10:57:42     10:57:42     10:57:42     10:57:42     10:57:42     10:57:42     10:57:42     10:57:42     10:57:42     10:57:42     10:57:42     10:57:42     10:57:42     10:57:42     10:57:42     10:57:42     10:57:42     10:57:42     10:57:42     10:57:42     10:57:42     10:57:42     10:57:42     10:57:42     10:57:42     10:57:42     10:57:42     10:57:42     10:57:42     10:57:42     10:57:42     10:57:42     10:57:42     10:57:42     10:57:42     10:57:42     10:57:42     10:57:42     10:57:42     10:57:42     10:57:42     10:57:42     10:57:42     10:57:42     10:57:42     10:57:42     10:57:42     10:57:42     10:57:42     10:57:42     10:57:42     10:57:42     10:57:42     10:57:42     10:57:42     10:57:42     10:57:42     10:57:42     10:57:42     10:57:42     10:57:42     10:57:42     10:57:42     10:57:42     10:57:42     10:57:42     10:57:42     10:57:42     10:57:42     10:57:42     10:57:42     10:57:42     10:57:42     10:57:42     10:57:42     10:57:42     10:57:42                                                                                                    | 30/10/2024<br>10:57:42         ADMONING DE CÁLCULO DE CONSUMO ESTIMADO         CPF/CNP.1:<br>UC:         UC:         In conformidade com o parágrafo 1º do Art. 472 da Resolução Normativa 1000/2021 da ANEEL, disponibilizamos es<br>amória de Cálculo do KWh Esturado nessa unidade consumidora referente ao ciclo de faturamento 01/2024 qu<br>responde ao consumo entre os dias 31/12/2023 até 31/01/2024.         Imposição do KWh estimado: (Potência Total * (Dias de Consum o' Uso Diário - DIC / 2 )) / 1.000         Juantidade       Equipamento         Imposição do KWh estimado: (Potência Total * (Dias de Consumo * Uso Diário - DIC / 2 )) / 1.000         Juantidade       Equipamento         In dama Reator       Potência (W)         10 VAPOR DE SODIO       70         10 VAPOR DE SODIO       280         11 VAPOR DE MENCORI       80         12 VAPOR DE SODIO       280         12 VAPOR DE ENCORI       80         10 Que RO DE MENCORI       80         11 VAPOR DE MENCORI       80         12 VAPOR DE ENCORI       80         13 INCANDESCENTE       40         14 FLUORESCENTE       40         15 Que RO DE MENCORI       11/20.21         Intal de atendimento ao consumidor:       11/20.24         Intal de atendimento ao consumidor:       11/20.21         Intal de atendimento ao consumidor                                                                                                    | 30/10/20:         10:57:4:         MEMÓRIA DE CÁLCULO DE CONSUMO ESTIMADO         CPF/CNPJ:<br>UC:         CPF/CNPJ:<br>UC:         CPF/CNPJ:<br>UC:         CPF/CNPJ:<br>UC:         CONTROMO ESTIMADO         Em conformidade com o parágrafo 1º do Art. 472 da Resolução Normativa 1000/2021 da ANEEL, disponibilizamo<br>memória de Cálculo do kWh Faturado nessa unidade consumidora referente ao ciclo de faturamento 01/20<br>corresponde ao consumo entre os dias 31/12/2023 até 31/01/2024.         Composição do kWh estimado: (Potência Total * (Dias de Consumo * Uso Diário - DIC / 2)) / 1.000         Quantidade<br>Equipamento         A Potência (W)       Potência (W)         Potência (W)       Potência (W)         Quantidade       Equipamento         Lampada       Reator       Relé         10       VAPOR DE SÓDIO       70       15       0       43.750       31       09:42       9,700         35 VAPOR DE SÓDIO       250       0       43.750       31       09:42       9,700       13         10       280       31       09:42       9,700       13         10       281       0       3.300                                                                                                    |
|----------------------------------------------------------------------------------------------------|----------------------------------------------------------------------------------------------------|----------------------------------------------------------------------------------------------------|----------------------------------------------------------------------------------------------------|----------------------------------------------------------------------------------------------------|
| MEMÓRIA DE CÁLCULO DE CONSUMO ESTIMADO           CPF/CNP.J:<br>UC:           UC:           uc:           uc:           CPF/CNP.J:<br>UC:           UC:           uc:           uc:           uantidade consumidora referente ao ciclo de faturamento 01/2024 q           uantidade Reator Relé         Uco Diário Para Estim                                                                                                    | MEMÓRIA DE CÁLCULO DE CONSUMO ESTIMADO         COPF/CNPJ:<br>UC:         CPF/CNPJ:<br>UC:         CONTORNISTICA PORTONICA DE CANSUMO ESTIMADO         CONTORNISTICA DE CANSUMO ESTIMADO         CONTORNISTICA DE CANSUMO ESTIMADO         CONTORNISTICA DE CANSUMO ESTIMADO         CONTORNISTICA DE CANSUMO ESTIMADO         CONTORNISTICA DE CANSUMO ESTIMADO         CONTORNISTICA DE CANSUMO ESTIMADO         CONTORNISTICA DE CANSUMO ESTIMADO         MEMORÍA DE CÁLCULO DE CONSUMO ESTIMADO         CONTORNISTICA DE CANSUMO ESTIMADO         MEMORÍA DE CÁLCULO DE CONSUMO ESTIMADO         MEMORÍA DE CÁLCULO DE CONSUMO ESTIMADO         MEMORÍA CALCALA AT2 da Resolução Normativa 1000/2021 da ANEEL, disponibilizamos esta         mosição do kWh estimado: (Potência Total * (Dias de Consumo * Uso Diário - DIC / 2)) / 1.000         Lampada Reator Relé         Lampada Reator Relé         Lampada Reator Relé         10 VAPOR DE SÓDIO         SÓDIO 70       150       2850       31       09:42       9,700       285.59         35 VAPOR DE SÓDIO       250       37<0       287       31                                                                                                    | MEMÓRIA DE CÁLCULO DE CONSUMO ESTIMADO         CPF/CNP3:<br>UC:         UC:         UC:       UC:         UC:       UC:         UC:       UC:         UC:       UC:         UC:       UC:         UC:       UC:         UC:       UC:         UC:       UC:         UC:       UC:         UC:                                                                                                    | MEMÓRIA DE CÁLCULO DE CONSUMO ESTIMADO         CPF/CNPJ:<br>UC:         uc:         uc:                                                                                                    | MEMÓRIA DE CÁLCULO DE CONSUMO ESTIMADO         CPF/CNPJ:<br>UC:         CPF/CNPJ:<br>UC:         UC:         Em conformidade com o parágrafo 1º do Art. 472 da Resolução Normativa 1000/2021 da ANEEL, disponibilizand<br>nemória de Cálculo do kWh Faturado nessa unidade consumidora referente ao ciclo de faturamento 01/20<br>corresponde ao consumo entre os dias 31/12/2023 até 31/01/2024.         Composição do kWh estimado: (Potência Total * (Dias de Consumo * Uso Diário - DIC / 2 )) / 1.000         Quantidade       Equipamento       Potência (W)       Potência<br>Total (KW)       Dias de<br>Consumo       Uso Diário       Faturamento       Estimad         10       VAPOR DE SÓDIO       70       15       0       850       31       09:42       9,700         350       VAPOR DE SÓDIO       260       37       0       287       31       09:42       9,700         11       VAPOR DE SÓDIO       250       37       0       287       31       09:42       9,700         122       VAPOR DE MERCÚRI       125       16       17:202       31       09:42       9,700       13         1       VAPOR DE MERCÚRI       125       16       17:202       31       09:42       9,700       12          40       0                                                                                                    |
| conformidade com o parágrafo 1º do Art. 472 da Resolução Normativa 1000/2021 da ANEEL, disponibilizamos es mória de Cálculo do kWh Faturado nessa unidade consumidora referente ao ciclo de faturamento 01/2024 que consumo entre os dias 31/12/2023 até 31/01/2024.         mposição do kWh estimado: (Potência Total * (Dias de Consumo * Uso Diário - DIC / 2 )) / 1.000         uantidade       Equipamento         Potência       Normativa 1000/2021 da ANEEL, disponibilizamos es dias 31/12/2023 até 31/01/2024.         uantidade       Equipamento       Potência (W)         Interpretation do kWh estimado: (Potência Total * (Dias de Consumo * Uso Diário - DIC / 2 )) / 1.000       Image: Consumo entre os dias 31/12/2023 até 31/01/2024.         uantidade       Equipamento       Potência (W)       Total (kW)       Consumo entre os dias 0/12/2023 até 31/01/2024.         uantidade       Equipamento       Potência       No de consumo * Uso Diário - DIC / 2 )) / 1.000         uantidade       Equipamento       Potência       Consumo featuramento entre os dias 0/12/2023 até 31/01/2024.         10       VAPOR DE SÓDIO       70       15 0       850       31       09:42       9,700       255,6         35       VAPOR DE SÓDIO       250       37       2.800       31       09:42       9,700       1515,6         1       VAPOR DE SÓDIO       250       37       2.817       31       09:42       9,                                                                                                    | CPF/CNP3:<br>UC:<br>UC:<br>UC:<br>Conformidade com o parágrafo 1º do Art. 472 da Resolução Normativa 1000/2021 da ANEEL, disponibilizamos esta<br>mória de Cálculo do kWh Faturado nessa unidade consumidora referente ao ciclo de faturamento 01/2024 que<br>responde ao consumo entre os dias 31/12/2023 até 31/01/2024.<br>mposição do kWh estimado: (Potência Total * (Dias de Consumo * Uso Diário - DIC / 2 )) / 1.000<br>uantidade Equipamento Potência Total * (Dias de Consumo * Uso Diário - DIC / 2 )) / 1.000<br>Lampada Reator Relé<br>10 VAPOR DE SÓDIO 70 15 0 850 31 09:42 9.700 841.96<br>350 VAPOR DE SÓDIO 125 0 0 43.750 31 09:42 9.700 841.96<br>350 VAPOR DE SÓDIO 250 37 0 287 31 09:42 9.700 841.96<br>350 VAPOR DE SÓDIO 250 37 0 287 31 09:42 9.700 841.96<br>351 VAPOR DE SÓDIO 250 37 0 287 31 09:42 9.700 225.59<br>122 VAPOR DE SÓDIO 250 37 0 287 31 09:42 9.700 287.98<br>122 VAPOR DE SÓDIO 250 37 0 287 31 09:42 9.700 287.98<br>122 VAPOR DE MERCÚRI 125 16 0 17.202 31 09:42 9.700 287.98<br>122 VAPOR DE MERCÚRI 125 16 0 17.202 31 09:42 9.700 287.98<br>122 VAPOR DE MERCÚRI 125 16 0 17.202 31 09:42 9.700 287.98<br>122 VAPOR DE MERCÚRI 125 16 0 17.202 31 09:42 9.700 12.02<br>4 FLUORESCENTE 100 0 0 3.300 31 09:42 9.700 12.02<br>4 FLUORESCENTE 40 0 0 40 31 09:42 9.700 12.02<br>4 FLUORESCENTE 85 0 0 340 31 09:42 9.700 12.02<br>4 FLUORESCENTE 85 0 0 340 31 09:42 9.700 12.02<br>4 FLUORESCENTE 85 0 0 340 31 09:42 9.700 12.02<br>588 Total 0 0 2.85 31 09:42 9.700 12.02<br>4 FLUORESCENTE 85 0 0 340 31 09:42 9.700 12.02<br>4 FLUORESCENTE 85 0 0 340 31 09:42 9.700 12.02<br>4 FLUORESCENTE 85 0 0 340 31 09:42 9.700 12.02<br>4 FLUORESCENTE 85 0 0 340 31 09:42 9.700 12.02<br>4 FLUORESCENTE 85 0 0 85 31 09:42 9.700 12.02<br>4 FLUORESCENTE 85 0 0 85 31 09:42 9.700 12.02<br>4 FLUORESCENTE 85 0 0 80 30 109:42 9.700 12.02<br>4 FLUORESCENTE 85 0 0 80 30 109:42 9.700 12.02<br>4 FLUORESCENTE 85 0 0 80 30 109:42 9.700 12.02<br>4 FLUORESCENTE 85 0 0 80 30 109:42 9.700 12.02<br>4 FLUORESCENTE 85 0 0 80 30 109:42 9.700 12.02<br>4 FLUORESCENTE 85 0 0 80 30 109:42 9.700 12.02<br>4 FLUORESCENTE 85 0 0 80 30 109:42 9.700 12.02<br>4 FLU                                                                                                    | CPF/CNP.:     UC:     UC:                                                                                                    | CPF/CNP3:     Uc      Uc      conformidade com o parágrafo 1º do Art. 472 da Resolução Normativa 1000/2021 da ANEEL, disponibilizamos es mória de Cálculo do kWh Faturado nessa unidade consumidora referente ao ciclo de faturamento 01/2024 qu responde ao consumo entre os dias 31/1/2023 até 31/01/2024.  mposição do kWh estimado: (Potência Total * (Dias de Consumo * Uso Diário - DIC / 2 )) / 1.000  wantidade Equipamento Potência (N) Potência (N) Dias de Uso Diário - DIC / 2 )) / 1.000  wantidade Equipamento Reator Relé Estimado: (W                                                                                                    | Em conformidade com o parágrafo 1º do Art. 472 da Resolução Normativa 1000/2021 da ANEEL, disponibilizamo nemória de Cálculo do kWh Faturado nessa unidade consumidora referente ao ciclo de faturamento 01/20 zorresponde ao consumo entre os dias 31/12/2023 até 31/01/2024.         Composição do kWh estimado: (Potência Total * (Dias de Consumo * Uso Diário - DIC / 2 )) / 1.000         Quantidade       Equipamento       Potência (W)       Potência (W)       Dias de Consumo * Uso Diário - DIC / 2 )) / 1.000         Quantidade       Equipamento       Potência (W)       Potência (W)       Dias de Consumo * Uso Diário - DIC / 2 )) / 1.000         Quantidade       Equipamento       Potência (W)       Potência (W)       Dias de Consumo * Uso Diário - DIC / 2 )) / 1.000         Quantidade       Equipamento       Potência (W)       Potência (W)       Dias de Consumo * Uso Diário - DIC / 2 )) / 1.000         Quantidade       Equipamento       Potência (W)       Potência (W)       Dias de Consumo * Uso Diário - DIC / 2 )) / 1.000         Quantidade       Equipamento       Potência (W)       Potência (W)       Dias de Consumo * Uso Diário - DIC / 2 )) / 1.000         Quantidade       Equipamento       Potência (W)       Potência (W)       Dias de Consumo * Uso Diário - DIC / 2 )) / 1.000         Quantidade       Equipamento       128 0 0       4850 31 09:42 9,700 13.00       13.00         10       VAPOR DE SÓDIO       250 37 0 <td< td=""></td<>                                                                                                    |
| <ul> <li>conformidade com o parágrafo 1º do Art. 472 da Resolução Normativa 1000/2021 da ANEEL, disponibilizamos es mória de Cálculo do kWh Faturado nessa unidade consumidora referente ao ciclo de faturamento 01/2024 qresponde ao consumo entre os dias 31/12/2023 até 31/01/2024.</li> <li>mposição do kWh estimado: (Potência Total * (Dias de Consumo * Uso Diário - DIC / 2 )) / 1.000</li> <li>uantidade Equipamento Potência Total * (Dias de Consumo * Uso Diário - DIC / 2 )) / 1.000</li> <li>uantidade Equipamento Potência (W) Potência (W) Fotância Dias de Uso Diário Faturamento Estimado (We Lâmpada Reator Relé</li> <li>10 VAPOR DE SÓDIO 70 15 0</li> <li>850 VAPOR DE SÓDIO 125 0 0</li> <li>43.750 31 09.42 9,700 841 (2 350 VAPOR DE SÓDIO 2550 37 0</li> <li>280 31 09.42 9,700 13.155,0</li> <li>1 VAPOR DE SÓDIO 250 37 0</li> <li>287 31 09.42 9,700 863,0</li> <li>11 VAPOR DE MERCÚRI 80 10 0</li> <li>990 31 09.42 9,700 287,6</li> <li>122 VAPOR DE MERCÚRI 80 10 0</li> <li>990 31 09.42 9,700 287,6</li> <li>20 LED 40 0 0</li> <li>330 31 09.42 9,700 280,5</li> <li>1 FLUORESCENTE 40 0 0</li> <li>330 31 09.42 9,700 122,6</li> <li>1 FLUORESCENTE 40 0 0</li> <li>340 31 09.42 9,700 122,6</li> <li>1 FLUORESCENTE 85 0 0</li> <li>340 31 09.42 9,700 225,5</li> <li>58 0 0</li> <li>35 0 0</li> <li>36 31 09.42 9,700 225,5</li> <li>37 0</li> <li>38 0 0</li> <li>39.42 9,700 225,5</li> <li>39.70 20,20,20,20,20,20,20,20,20,20,20,20,20,2</li></ul>                                                                                                    | conformidade com o parágrafo 1º do Art. 472 da Resolução Normativa 1000/2021 da ANEEL, disponibilizamos est<br>mória de Cálculo do KWh Faturado nessa unidade consumidora referente ao ciclo de faturamento 01/2024 que<br>responde ao consumo entre os dias 31/12/2023 até 31/01/2024.         mosição do kWh estimado: (Potência Total * (Dias de Consumo * Uso Diário - DIC / 2 )) / 1.000         uantidade       Equipamento       Potência (W)       Potência (WW)       Dias de<br>Consumo       Uso Diário - DIC / 2 )) / 1.000         uantidade       Equipamento       Potência (W)       Potência (WW)       Dias de<br>Consumo       Uso Diário - DIC / 2 )) / 1.000         uantidade       Equipamento       Potência (W)       Potência (WW)       Dias de<br>Consumo       Uso Diário - DIC / 2 )) / 1.000         uantidade       Equipamento       Potência (W)       Potência (W)       Dias de<br>Consumo       Uso Diário - DIC / 2 )) / 1.000         uantidade       Equipamento       Potência (W)       Potência (W)       Dias de<br>Consumo       Uso Diário - DIC / 2 )) / 1.000         uantidade       Equipamento       Potência (W)       Potência (W)       Dias de<br>Consumo       Uso Diário - DIC / 2 )) / 1.000         uantidade       Equipamento       Potência (W)       Potência (W)       Dias de<br>Consumo       Uso Diário - DIC / 2 )) / 1.000         10 VAPOR DE SODIO       250 IA       0       4.3750 31       09:42       9.700       86                                                                                                    | m conformidade com o parágrafo. 1º do Art. 472 da Resolução Normativa 1000/2021 da ANEEL, disponibilizamos esis<br>emersponde ac consumo entre os dias 31/12/2023 até 31/01/2024.<br>proposição do kWh estimado: (Potência Total * (Dias de Consumo * Uso Diário - DIC / 2.)) / 1.000<br>Quantidade Equipamento Potência Total * (Dias de Consumo * Uso Diário - DIC / 2.)) / 1.001<br>Quantidade Equipamento Potência Total * (Dias de Consumo * Uso Diário - DIC / 2.)) / 1.002<br>Quantidade Equipamento Potência Total * (Dias de Consumo * Uso Diário - DIC / 2.)) / 1.002<br>Quantidade Equipamento Potência Total * (Dias de Consumo * Uso Diário - DIC / 2.)) / 1.002<br>Quantidade Equipamento Potência (W) Potência (W) Consumo Uso Diário - DIC / 2.)) / 1.002<br>Quantidade Equipamento 2000 200 200 200 200 200 200 200 200 2                                                                                                    | n conformidade com o parágrafo 1º do Art. 472 da Resolução Normativa 1000/2021 da ANEEL, disponibilizamos es mória de Cálculo do kWh Faturado nessa unidade consumidora referente ao ciclo de faturamento 01/2024 que responde ao consumo entre os dias 31/12/2023 até 31/01/2024.                                                                                                    | Em conformidade com o parágrafo 1º do Art. 472 da Resolução Normativa 1000/2021 da ANEEL, disponibilizamo<br>memória de Cálculo do kWh Faturado nessa unidade consumidora referente ao ciclo de faturamento 01/20<br>corresponde ao consumo entre os dias 31/12/2023 até 31/01/2024.<br>Composição do kWh estimado: (Potência Total * (Dias de Consumo * Uso Diário - DIC / 2 )) / 1.000<br>Quantidade Equipamento Potência Total * (Dias de Consumo * Uso Diário - DIC / 2 )) / 1.000<br>Quantidade Equipamento Potência Total * (Dias de Consumo * Uso Diário - DIC / 2 )) / 1.000<br>Quantidade Equipamento Potência Total * (Dias de Consumo * Uso Diário - DIC / 2 )) / 1.000<br>Quantidade Equipamento Potência Total * (Dias de Consumo * Uso Diário - DIC / 2 )) / 1.000<br>Quantidade Equipamento Potência Total * (Dias de Consumo * Uso Diário - DIC / 2 )) / 1.000<br>Quantidade Equipamento 200 70 115 0 850 31 09:42 9,700<br>350 VAPOR DE SÓDIO 70 1125 0 0 43.750 31 09:42 9,700<br>110 VAPOR DE SÓDIO 250 37 0 2.87 31 09:42 9,700<br>111 VAPOR DE SÓDIO 250 37 0 2.87 31 09:42 9,700<br>112 VAPOR DE MERCÚRI 125 16 0 17.202 31 09:42 9,700<br>112 VAPOR DE MERCÚRI 125 16 0 17.202 31 09:42 9,700<br>112 VAPOR DE MERCÚRI 125 16 0 17.202 31 09:42 9,700<br>112 VAPOR DE MERCÚRI 125 16 0 13.300 31 09:42 9,700<br>112 CUAPOR DE MERCÚRI 125 10 0 3.300 31 09:42 9,700<br>1 FLUORESCENTE 40 0 0 40 31 09:42 9,700<br>1 FLUORESCENTE 85 0 0 340 31 09:42 9,700<br>1 SOMPACTA 85 0 0 340 31 09:42 9,700<br>1 COMPACTA 85 0 0 340 31 09:42 9,700<br>1 COMPACTA 85 0 0 340 31 09:42 9,700<br>1 SOMPACTA 85 0 0 340 31 09:42 9,700<br>1 COMPACTA 85 0 0 340 31 09:42 9,700<br>1 SOMPACTA 85 0 0 340 31 09:42 9,700<br>1 COMPACTA 85 0 0 340 31 09:42 9,700<br>1 COMPACTA 85 0 0 340 31 09:42 9,700<br>1 COMPACTA 85 0 0 340 31 09:42 9,700<br>1 SOMPACTA 85 0 0 340 31 09:42 9,700<br>1 COMPACTA 85 0 0 340 31 09:42 9,700<br>1 COMPACTA 85 0 0 340 31 09:42 9,700<br>1 COMPACTA 85 0 0 340 31 09:42 9,700<br>1 COMPACTA 85 0 0 340 31 09:42 9,700<br>1 COMPACTA 85 0 0 0 340 31 09:42 9,700<br>1 COMPACTA 85 0 0 0 340 31 09:42 9,700<br>1 COMPACTA 85 0 0 0 340 31 09:42 9,700<br>1 COMP |
| a conformidade com o parágrafo 1º do Art. 472 da Resolução Normativa 1000/2021 da ANEEL, disponibilizamos es mória de Cálculo do kWh Faturado nessa unidade consumidora referente ao ciclo de faturamento 01/2024 q         mposição do kWh estimado: (Potência Total * (Dias de Consumo * Uso Diário - DIC / 2 )) / 1.000         uantidade       Equipamento       Potência (W)       Potência (W)       Dias de Consumo       Uso Diário       Dias Diário       Consumo         uantidade       Equipamento       Potência (W)       Potência (KW)       Dias de Consumo       Uso Diário       So Diário       Consumo         10       VAPOR DE SÓDIO       76       15       850       31       09:42       9,700       255,5         35       VAPOR DE SÓDIO       125       0       43.750       31       09:42       9,700       13.155,6         1       VAPOR DE SÓDIO       250       37       0       287       31       09:42       9,700       13.155,6         1       VAPOR DE MERCÚRI       125       16       0       17.202       31       09:42       9,700       287,72         12       VAPOR DE MERCÚRI       125       16       0       17.202       31       09:42       9,700       29,72         12       VAPOR DE MERCÚRI       125       16 <td< td=""><td>conformidade com o parágrafo 1° do Art. 472 da Resolução Normativa 1000/2021 da ANEEL, disponibilizamos esti méria de Cálculo do kWh Faturado nessa unidade consumidora referente ao ciclo de faturamento 01/2024 qui responde ao consumo entre os dias 31/12/2023 até 31/01/2024.         mposição do kWh estimado: (Potência Total * (Dias de Consumo * Uso Diário - DIC / 2 )) / 1.000       Uso Diário - DIC / 2 )) / 1.000         uantidade       Equipamento       Potência (W)       Potência (NW)       Dias de Consumo       Uso Diário - DIC / 2 )) / 1.000         uantidade       Equipamento       Potência (W)       Potência (NW)       Dias de Consumo       Uso Diário - DIC / 2 )) / 1.000         uantidade       Equipamento       Potência (W)       Potência (NW)       Dias de Consumo       Uso Diário - DIC / 2 )) / 1.000         uantidade       Equipamento       Potência (W)       Potência (NW)       Dias de Consumo       Uso Diário - DIC / 2 )) / 1.000         uantidade       Equipamento       Potência (W)       Potência (NW)       Dias de Consumo       Uso Diário - DIC / 2 )) / 1.000         10       VAPOR DE SÓDIO       70       15 0       850       31       09:42       9.700       255.59         35       VAPOR DE SÓDIO       125       0       43.750       31       09:42       9.700       13.155.62         1       VAPOR DE SÓDIO       125       16</td><td>m conformidade com o parágrafo 1° do Art. 472 da Resolução Normativa 1000/2021 da ANEEL, disponibilizamos esi emória de Cálculo do kWh Faturado nessa unidade consumidora referente ao ciclo de faturamento 01/2024 que presponde ao consumo entre os dias 31/12/2023 até 31/01/2024.  omposição do kWh estimado: (Potência Total * (Dias de Consumo * Uso Diário – DIC / 2 )) / 1.000  Quantidade Equipamento Potência (W) Potência (W) Dias de Consumo Uso Diário – DIC / 2 )) / 1.000  Quantidade Equipamento Reator Relé Consumo * Uso Diário – DIC / 2 )) / 1.000  Quantidade VAPOR DE SÓDIO 70 15 0 850 31 09.42 9.700 255.55 35 VAPOR DE SÓDIO 125 0 0 43.750 31 09.42 9.700 841.91 350 VAPOR DE SÓDIO 125 0 0 43.750 31 09.42 9.700 861.31 1 VAPOR DE SÓDIO 250 37 0 267 31 09.42 9.700 863.31 11 VAPOR DE MERCURI 80 10 0 990 31 09.42 9.700 267.65 122 VAPOR DE MERCURI 125 16 0 17.202 31 09.42 9.700 240.55 33 INCANDESCENTE 100 0 0 3.300 31 09.42 9.700 240.55 33 INCANDESCENTE 100 0 0 3.300 31 09.42 9.700 12.02 1 FLUORESCENTE 40 0 0 40 31 09.42 9.700 12.02 1 FLUORESCENTE 85 0 0 8340 31 09.42 9.700 12.02 1 COMPACTA 85 0 0 845 31 09.42 9.700 12.02 1 COMPACTA 85 0 0 85 31 09.42 9.700 12.02 1 COMPACTA 85 0 0 85 31 09.42 9.70</td><td>n conformidade com o parágrafo 1º do Art. 472 da Resolução Normativa 1000/2021 da ANEEL, disponibilizamos es<br/>mérória de Cálculo do kWh Faturado nessa unidade consumidora referente ao ciclo de faturamento 01/2024 qu<br/>rresponde ao consumo entre os dias 31/12/2023 até 31/01/2024.<br/>Imposição do kWh estimado: (Potência Total * (Dias de Consumo * Uso Diário - DIC / 2 )) / 1.000<br/>Auantidade Equipamento Potência (W) Potência (W) Consumo Uso Diário - DIC / 2 )) / 1.000<br/>Auantidade Equipamento Reator Relé Gonsumo * Uso Diário - DIC / 2 )) / 1.000<br/>Auantidade Equipamento Potência (W) Potência (W) Consumo Uso Diário - DIC / 2 )) / 1.000<br/>Auantidade Equipamento Potência (W) Potência (W) Consumo Uso Diário - DIC / 2 )) / 1.000<br/>Auantidade VAPOR DE SÓDIO 70 15 0 850 31 09:42 9,700 255.5<br/>35 VAPOR DE SÓDIO 125 0 0 433750 31 09:42 9,700 841.9<br/>350 VAPOR DE SÓDIO 125 0 0 433750 31 09:42 9,700 843.9<br/>11 VAPOR DE SÓDIO 125 0 0 433750 31 09:42 9,700 863.3<br/>11 VAPOR DE MERCÚRI 80 10 0 990 31 09:42 9,700 261.72.6<br/>20 LED 40 0 0 800 0 31 09:42 9,700 261.72.6<br/>33 INCANDESCENTE 100 0 0 3300 31 09:42 9,700 120.2<br/>1 FLUORESCENTE 85 0 0 340 31 09:42 9,700 120.2<br/>1 FLUORESCENTE 85 0 0 834 01 0 842 9,700 120.2<br/>1 COMPACTA 85 0 0 85 31 09:42 9,700 120.2<br/>1 COMPACTA 85 0 0 85 31 09:42 9,700 120.2<br/>1 COMPACTA 9,700 100.2<br/>1 COMPACTA 9,700 100.2<br/>1 COMPACTA 9,700 100.2</td><td>Em conformidade com o parágrafo 1º do Art. 472 da Resolução Normativa 1000/2021 da ANEEL, disponibilizamo nemória de Cálculo do kWh Faturado nessa unidade consumidora referente ao ciclo de faturamento 01/20 corresponde ao consumo entre os dias 31/12/2023 até 31/01/2024.           Composição do kWh estimado: (Potência Total * (Dias de Consumo * Uso Diário - DIC / 2 )) / 1.000         Vas Diário         Uso Diário         Uso Diário         Consumo           Quantidade         Equipamento         Potência (W)         Potência         Dias de Consumo         Uso Diário         para referente ao ciclo de faturamento         Consumo           Quantidade         Equipamento         Potência (W)         Potência Total * (Dias de Consumo * Uso Diário - DIC / 2 )) / 1.000         Uso Diário         Diario         Consumo         Consumo           Quantidade         Equipamento         Potência (W)         Potência Total * (Dias de Consumo * Uso Diário - DIC / 2 )) / 1.000         Uso Diário         Diario         Consumo         Consumo           10         VAPOR DE SÓDIO         70         15         850         31         09:42         9,700           350         VAPOR DE SÓDIO         125         0         43:750         31         09:42         9,700           11         VAPOR DE SÓDIO         125         16         17:202         31         09:42         9,700</td></td<> | conformidade com o parágrafo 1° do Art. 472 da Resolução Normativa 1000/2021 da ANEEL, disponibilizamos esti méria de Cálculo do kWh Faturado nessa unidade consumidora referente ao ciclo de faturamento 01/2024 qui responde ao consumo entre os dias 31/12/2023 até 31/01/2024.         mposição do kWh estimado: (Potência Total * (Dias de Consumo * Uso Diário - DIC / 2 )) / 1.000       Uso Diário - DIC / 2 )) / 1.000         uantidade       Equipamento       Potência (W)       Potência (NW)       Dias de Consumo       Uso Diário - DIC / 2 )) / 1.000         uantidade       Equipamento       Potência (W)       Potência (NW)       Dias de Consumo       Uso Diário - DIC / 2 )) / 1.000         uantidade       Equipamento       Potência (W)       Potência (NW)       Dias de Consumo       Uso Diário - DIC / 2 )) / 1.000         uantidade       Equipamento       Potência (W)       Potência (NW)       Dias de Consumo       Uso Diário - DIC / 2 )) / 1.000         uantidade       Equipamento       Potência (W)       Potência (NW)       Dias de Consumo       Uso Diário - DIC / 2 )) / 1.000         10       VAPOR DE SÓDIO       70       15 0       850       31       09:42       9.700       255.59         35       VAPOR DE SÓDIO       125       0       43.750       31       09:42       9.700       13.155.62         1       VAPOR DE SÓDIO       125       16                                                                                                    | m conformidade com o parágrafo 1° do Art. 472 da Resolução Normativa 1000/2021 da ANEEL, disponibilizamos esi emória de Cálculo do kWh Faturado nessa unidade consumidora referente ao ciclo de faturamento 01/2024 que presponde ao consumo entre os dias 31/12/2023 até 31/01/2024.  omposição do kWh estimado: (Potência Total * (Dias de Consumo * Uso Diário – DIC / 2 )) / 1.000  Quantidade Equipamento Potência (W) Potência (W) Dias de Consumo Uso Diário – DIC / 2 )) / 1.000  Quantidade Equipamento Reator Relé Consumo * Uso Diário – DIC / 2 )) / 1.000  Quantidade VAPOR DE SÓDIO 70 15 0 850 31 09.42 9.700 255.55 35 VAPOR DE SÓDIO 125 0 0 43.750 31 09.42 9.700 841.91 350 VAPOR DE SÓDIO 125 0 0 43.750 31 09.42 9.700 861.31 1 VAPOR DE SÓDIO 250 37 0 267 31 09.42 9.700 863.31 11 VAPOR DE MERCURI 80 10 0 990 31 09.42 9.700 267.65 122 VAPOR DE MERCURI 125 16 0 17.202 31 09.42 9.700 240.55 33 INCANDESCENTE 100 0 0 3.300 31 09.42 9.700 240.55 33 INCANDESCENTE 100 0 0 3.300 31 09.42 9.700 12.02 1 FLUORESCENTE 40 0 0 40 31 09.42 9.700 12.02 1 FLUORESCENTE 85 0 0 8340 31 09.42 9.700 12.02 1 COMPACTA 85 0 0 845 31 09.42 9.700 12.02 1 COMPACTA 85 0 0 85 31 09.42 9.700 12.02 1 COMPACTA 85 0 0 85 31 09.42 9.70                                                                                                    | n conformidade com o parágrafo 1º do Art. 472 da Resolução Normativa 1000/2021 da ANEEL, disponibilizamos es<br>mérória de Cálculo do kWh Faturado nessa unidade consumidora referente ao ciclo de faturamento 01/2024 qu<br>rresponde ao consumo entre os dias 31/12/2023 até 31/01/2024.<br>Imposição do kWh estimado: (Potência Total * (Dias de Consumo * Uso Diário - DIC / 2 )) / 1.000<br>Auantidade Equipamento Potência (W) Potência (W) Consumo Uso Diário - DIC / 2 )) / 1.000<br>Auantidade Equipamento Reator Relé Gonsumo * Uso Diário - DIC / 2 )) / 1.000<br>Auantidade Equipamento Potência (W) Potência (W) Consumo Uso Diário - DIC / 2 )) / 1.000<br>Auantidade Equipamento Potência (W) Potência (W) Consumo Uso Diário - DIC / 2 )) / 1.000<br>Auantidade VAPOR DE SÓDIO 70 15 0 850 31 09:42 9,700 255.5<br>35 VAPOR DE SÓDIO 125 0 0 433750 31 09:42 9,700 841.9<br>350 VAPOR DE SÓDIO 125 0 0 433750 31 09:42 9,700 843.9<br>11 VAPOR DE SÓDIO 125 0 0 433750 31 09:42 9,700 863.3<br>11 VAPOR DE MERCÚRI 80 10 0 990 31 09:42 9,700 261.72.6<br>20 LED 40 0 0 800 0 31 09:42 9,700 261.72.6<br>33 INCANDESCENTE 100 0 0 3300 31 09:42 9,700 120.2<br>1 FLUORESCENTE 85 0 0 340 31 09:42 9,700 120.2<br>1 FLUORESCENTE 85 0 0 834 01 0 842 9,700 120.2<br>1 COMPACTA 85 0 0 85 31 09:42 9,700 120.2<br>1 COMPACTA 85 0 0 85 31 09:42 9,700 120.2<br>1 COMPACTA 9,700 100.2<br>1 COMPACTA 9,700 100.2<br>1 COMPACTA 9,700 100.2                                                                                                    | Em conformidade com o parágrafo 1º do Art. 472 da Resolução Normativa 1000/2021 da ANEEL, disponibilizamo nemória de Cálculo do kWh Faturado nessa unidade consumidora referente ao ciclo de faturamento 01/20 corresponde ao consumo entre os dias 31/12/2023 até 31/01/2024.           Composição do kWh estimado: (Potência Total * (Dias de Consumo * Uso Diário - DIC / 2 )) / 1.000         Vas Diário         Uso Diário         Uso Diário         Consumo           Quantidade         Equipamento         Potência (W)         Potência         Dias de Consumo         Uso Diário         para referente ao ciclo de faturamento         Consumo           Quantidade         Equipamento         Potência (W)         Potência Total * (Dias de Consumo * Uso Diário - DIC / 2 )) / 1.000         Uso Diário         Diario         Consumo         Consumo           Quantidade         Equipamento         Potência (W)         Potência Total * (Dias de Consumo * Uso Diário - DIC / 2 )) / 1.000         Uso Diário         Diario         Consumo         Consumo           10         VAPOR DE SÓDIO         70         15         850         31         09:42         9,700           350         VAPOR DE SÓDIO         125         0         43:750         31         09:42         9,700           11         VAPOR DE SÓDIO         125         16         17:202         31         09:42         9,700                                                                                                    |
| Locnformidade com o parágrafo 1º do Art. 472 da Resolução Normativa 1000/2021 da ANEEL, disponibilizamos es mória de Cálculo do kWh Faturado nessa unidade consumidora referente ao ciclo de faturamento 01/2024 q           mposição do kWh estimado:         (Potência Total * (Dias de Consumo * Uso Diário - DIC / 2 )) / 1.000           uantidade         Equipamento         Potência (W)         Potência Total (W)         Potência Total (W)         Dias de Consumo         Uso Diário         Uso Diário para Faturamento         Consumo Estimado (KW           10         VAPOR DE SÓDIO         70         15         0         850         31         09:42         9,700         255;           35         VAPOR DE SÓDIO         125         0         0         433.750         31         09:42         9,700         13.155;           1         VAPOR DE SÓDIO         125         0         0         287         31         09:42         9,700         287;           1         VAPOR DE SÓDIO         125         0         0         287         31         09:42         9,700         287;           1         VAPOR DE SÓDIO         125         16         17.202         31         09:42         9,700         297;           122         VAPOR DE MERCÚRI         125         16         17.202         31<                                                                                                    | conformidade com o parágrafo 1º do Art. 472 da Resolução Normativa 1000/2021 da ANEEL, disponibilizamos est<br>mória de Cálculo do kWh Faturado nessa unidade consumidora referente ao ciclo de faturamento 01/2024 qui<br>responde ao consumo entre os dias 31/12/2023 até 31/01/2024.           mposição do kWh estimado: (Potência Total * (Dias de Consumo * Uso Diário - DIC / 2 )) / 1.000           uantidade         Equipamento         Potência (W)         Potência<br>Total (KW)         Dias de<br>Consumo         Uso Diário         Uso Diário<br>para<br>Faturamento         Consumo<br>Estimado (KWh           uantidade         Equipamento         Potência         Reator         Relé         Consumo           10         VAPOR DE SÓDIO         70         15         0         850         31         09:42         9,700         255,59           35         VAPOR DE SÓDIO         250         37         0         2.800         31         09:42         9,700         13.155,62           1         VAPOR DE SÓDIO         250         37         0         2.87         31         09:42         9,700         86.30           1         VAPOR DE SÓDIO         250         37         0         2.87         31         09:42         9,700         2.97.69           122         VAPOR DE MERCÚRI         80         10         0         3.00         31                                                                                                    | m conformidade com o parágrafo 1º do Art. 472 da Resolução Normativa 1000/2021 da ANEEL, disponibilizamos esi<br>emória de Cálculo do kWh Faturado enessa unidade consumidora referente ao ciclo de faturamento 01/2024 qu<br>presponde ao consumo entre os dias 31/12/2023 até 31/01/2024.<br>promosição do kWh estimado: (Potência Total * (Dias de Consumo * Uso Diário - DIC / 2 )) / 1.000<br>Quantidade Equipamento Potência (W) Potência<br>(WW) Lampada Reator Relé<br>Uso Diário Zensumo Uso Diário - DIC / 2 )) / 1.000<br>Quantidade SóDio 70 15 0 850 31 09-42 9.700 255.55<br>35 VAPOR DE SÓDio 70 15 0 850 31 09-42 9.700 841.90<br>350 VAPOR DE SÓDio 125 0 0 43.750 31 09-42 9.700 841.90<br>350 VAPOR DE SÓDio 250 37 0 287 31 09-42 9.700 86.30<br>11 VAPOR DE SÓDIO 250 37 0 287 31 09-42 9.700 86.30<br>11 VAPOR DE MERCÚRI 80 10 0 990 31 09-42 9.700 2475.61<br>22 VAPOR DE MERCÚRI 125 16 0 17.202 31 09-42 9.700 5.172.64<br>20 LED 40 0 0 800 31 09-42 9.700 2476.61<br>33 INCANDESCENTE 100 0 0 3.300 31 09-42 9.700 12.02<br>4 FLUORESCENTE 40 0 0 40 31 09-42 9.700 12.02<br>4 FLUORESCENTE 40 0 0 830 31 09-42 9.700 12.02<br>4 FLUORESCENTE 85 0 0 340 31 09-42 9.700 12.02<br>4 FLUORESCENTE 85 0 0 340 31 09-42 9.700 12.02<br>4 FLUORESCENTE 85 0 0 340 31 09-42 9.700 12.02<br>588 Total 1 70.44 2 0.701 12.02<br>1 COMPACTA 85 0 0 85 31 09-42 9.700 12.25<br>588 Total 1 70.44 2 0.701 12.25<br>1 COMPACTA 85 0 0 85 31 09-42 9.700 12.25<br>588 Total 1 70.44 2 0.701 12.25<br>1 COMPACTA 85 0 0 85 31 09-42 9.700 12.25<br>588 Total 1 70.44 70.44 70.21.182.57<br>8 de Referência Indicador de Continuidade: 11/2023 DIC Realizado: 0,00<br>Supposição do Valor faturado:<br>20.50<br>20.50<br>20.                                                                                                    | n conformidade com o parágrafo 1º do Art. 472 da Resolução Normativa 1000/2021 da ANEEL, disponibilizamos es<br>emória de Cálculo do kWh Faturado nessa unidade consumidora referente ao ciclo de faturamento 01/2024 qi<br>rresponde ao consumo entre os días 31/12/2023 até 31/01/2024.<br>mposição do kWh estimado: (Potência Total * (Dias de Consumo * Uso Diário - DIC / 2 )) / 1.000<br>Quantidade Equipamento Potência (W) Potência (WV) Diário - DIC / 2 )) / 1.000<br>Quantidade Equipamento Relé Consumo * Uso Diário - DIC / 2 )) / 1.000<br>Quantidade Equipamento Potência (W) Potência (WV) Diário - DIC / 2 )) / 1.000<br>Quantidade VAPOR DE SÓDIO 70 15 0 850 31 09:42 9.700 255.5<br>35 VAPOR DE SÓDIO 125 0 0 43.750 31 09:42 9.700 841.9<br>350 VAPOR DE SÓDIO 250 37 0 287 31 09:42 9.700 86.3<br>11 VAPOR DE MERCÚRI 125 16 0 172.02 31 09:42 9.700 287.6<br>122 VAPOR DE SÓDIO 250 37 0 287 31 09:42 9.700 287.6<br>122 VAPOR DE MERCÚRI 125 16 0 172.02 31 09:42 9.700 287.6<br>122 VAPOR DE MERCÚRI 125 16 0 172.02 31 09:42 9.700 287.6<br>122 VAPOR DE MERCÚRI 125 16 0 172.02 31 09:42 9.700 120.7<br>33 INCANDESCENTE 100 0 0 3.300 31 09:42 9.700 120.2<br>33 INCANDESCENTE 85 0 0 340 31 09:42 9.700 120.2<br>4 FLUORESCENTE 85 0 0 340 31 09:42 9.700 120.2<br>1 COMPACTA 85 0 0 85 31 09:42 9.700 120.2<br>1 COMPACTA 85 0 0 85 31 09:42 9.700 120.2<br>1 COMPACTA 85 0 0 85 31 09:42 9.700 120.2<br>1 COMPACTA 85 0 0 85 31 09:42 9.700 120.2<br>1 COMPACTA 85 0 0 85 31 09:42 9.700 120.2<br>1 COMPACTA 85 0 0 85 31 09:42 9.700 120.2<br>1 COMPACTA 85 0 0 85 31 09:42 9.700 120.2<br>1 COMPACTA 85 0 0 85 31 09:42 9.700 120.2<br>1 COMPACTA 85 0 0 85 31 09:42 9.700 120.2<br>1 COMPACTA 85 0 0 85 31 09:42 9.700 120.2<br>1 COMPACTA 85 0 0 85 31 09:42 9.700 120.2<br>1 COMPACTA 85 0 0 8.5 31 09:42 9.700 120.2<br>1 COMPACTA 85 0 0 85 31 09:42 9.700 120.2<br>1 COMPACTA 85 0 0 85 31 09:42 9.700 120.2<br>1 COMPACTA 85 0 0 85 31 09:42 9.700 120.2<br>1 COMPACTA 85 0 0 85 31 09:42 9.700 100.2<br>1 A FLUORESCENTE 80 CONTINUIDADE: 11/2023 DIC Realizado: 0,000<br>1 A futurado (NVM) 10 0 0 0 0 0 0 0 0 0 0 0 0 0 0 0 0 0 0                                                                                                     | Em conformidade com o parágrafo 1º do Art. 472 da Resolução Normativa 1000/2021 da ANEEL, disponibilizamo nemória de Cálculo do kWh Faturado nessa unidade consumidora referente ao ciclo de faturamento 01/20 xorresponde ao consumo entre os dias 31/12/2023 até 31/01/2024.           Composição do kWh estimado:         (Potência Total * (Dias de Consumo * Uso Diário - DIC / 2 )) / 1.000         Uso Diário - DIC / 2 )) / 1.000           Quantidade         Equipamento         Potência (W)         Potência<br>Total (kW)         Dias de<br>Consumo         Uso Diário - DIC / 2 )) / 1.000           Quantidade         Equipamento         Potência (W)         Potência<br>Total (kW)         Dias de<br>Consumo         Uso Diário - DIC / 2 )) / 1.000           Quantidade         Equipamento         Potência (W)         Potência<br>Total (kW)         Dias de<br>Consumo         Uso Diário - DIC / 2 )) / 1.000           Quantidade         Equipamento         Potência (W)         Potência<br>Total (kW)         Dias de<br>Consumo         Uso Diário - DIC / 2 )) / 1.000           30         VAPOR DE SÓDIO         70         15         0         850         31         09:42         9,700           31         VAPOR DE SÓDIO         250         37         0         287         31         09:42         9,700           31         VAPOR DE MERCÚRI         125         16         0         17:202         31         09:42         9                                                                                                    |
| Initiation de Calcula de Calcula de Consumento a reference ao ciclo de l'adramento 07/2024 q           mposição do kWh estimado: (Potência Total * (Dias de Consumo * Uso Diário - DIC / 2 )) / 1.000           uantidade         Equipamento         Potência (W)         Potência Total * (Dias de Consumo * Uso Diário - DIC / 2 )) / 1.000         Uso Diário para Faturamento         Consumo Estimado: (KW           10         VAPOR DE SÓDIO         70         15         0         850         31         09:42         9,700         255,5           35         VAPOR DE SÓDIO         70         15         0         850         31         09:42         9,700         841,5           350         VAPOR DE SÓDIO         125         0         43.750         31         09:42         9,700         861,5           1         VAPOR DE SÓDIO         250         37         0         287         31         09:42         9,700         861,5           1         VAPOR DE SÓDIO         250         37         0         287         31         09:42         9,700         297,6           122         VAPOR DE MERCÚRI         125         16         0         17.202         31         09:42         9,700         51.72,6         20         LED         40                                                                                                    | Initial de Calculo de KWI Padriado itessa dinado consumo a ferefente ao ciclo de fadriamento 01/2024 qui responde ao consumo entre os dias 31/12/2023 até 31/01/2024.           mposição do kWh estimado:         (Potência Total * (Dias de Consumo * Uso Diário - DIC / 2 )) / 1.000           uantidade         Equipamento         Potência (W)         Potência Total (W)         Dias de Consumo Estimado (RWh, Estimado (RWh, Estimado (RS)))         Consumo Estimado (RWh, Estimado (RWh, Estimado (RS)))           10         VAPOR DE SÓDIO         250         37         0         2.800         31         09:42         9,700         13.155,62           1         VAPOR DE SÓDIO         255         37         0         2.87         31         09:42         9,700         86.30           1         VAPOR DE MERCÚRI         80         10         0                                                                                                    | endining de Calculo do KWI realizado do significado do KWI estimado:         endinina de Consumo entre os días 31/12/2023 até 31/01/2024.           omposição do kWh estimado:         (Potência Total * (Dias de Consumo * Uso Diário - DIC / 2 )) / 1.000           Quantidade         Equipamento         Potência (W)         Potência         Dias de Consumo         Uso Diário - DIC / 2 )) / 1.000           Quantidade         Equipamento         Potência (W)         Potência         Dias de Consumo         Uso Diário - DIC / 2 )) / 1.000           Quantidade         Equipamento         Potência (W)         Potência         Dias de Consumo         Uso Diário - DIC / 2 )) / 1.000           Quantidade         Equipamento         Potência (W)         Potência         Dias de Consumo         Uso Diário - DIC / 2 )) / 1.000           Quantidade         Equipamento         Relé         Dias de Consumo         Uso Diário - DIC / 2 )) / 1.000           Quantidade         Equipamento         10         Potência (W)         Potência         Consumo           350         VAPOR DE SÓDIO         250         37         0         2.87         31         09.42         9.700         86.31           10         VAPOR DE MERCÚRI         80         10         9         93         09.42         9.700         51.72.64           20                                                                                                    | Initial de Calculo do KVM Patrializado de la consumo de la consumidor.         Des consumo de la consumidor de la consumo de la consumo de la consumo de la consumidor de la consumidor.         Des consumo de la consumidor de la consumo de la consumo de la consumidor de la consumidor.         Des consumo de la consumidor.         Des consumo de la consumidor. <th>Demonsional de Calculo do KWI Paturato Inessa dinidade consumo a de Calculo de Taturamento Orizo sorresponde ao consumo entre os dias 31/12/2023 até 31/01/2024.         Diso Diário - DIC / 2 )) / 1.000           Quantidade         Equipamento         Potência Total * (Dias de Consumo * Uso Diário - DIC / 2 )) / 1.000         Uso Diário         Uso Diário         Cons           10         VAPOR DE SÓDIO         70         15         0         850         31         09:42         9,700           35         VAPOR DE SÓDIO         70         15         0         43.750         31         09:42         9,700           350         VAPOR DE SÓDIO         125         0         43.750         31         09:42         9,700           11         VAPOR DE SÓDIO         250         37         2887         31         09:42         9,700           12         VAPOR DE MERCÚRI         80         10         9990         31         09:42         9,700           122         VAPOR DE MERCÚRI         125         16         17.202         31         09:42         9,700           122         VAPOR DE MERCÚRI         125         16         17.202         31         09:42         9,700           12         VAPOR DE MERCÚRI         120         0</th> | Demonsional de Calculo do KWI Paturato Inessa dinidade consumo a de Calculo de Taturamento Orizo sorresponde ao consumo entre os dias 31/12/2023 até 31/01/2024.         Diso Diário - DIC / 2 )) / 1.000           Quantidade         Equipamento         Potência Total * (Dias de Consumo * Uso Diário - DIC / 2 )) / 1.000         Uso Diário         Uso Diário         Cons           10         VAPOR DE SÓDIO         70         15         0         850         31         09:42         9,700           35         VAPOR DE SÓDIO         70         15         0         43.750         31         09:42         9,700           350         VAPOR DE SÓDIO         125         0         43.750         31         09:42         9,700           11         VAPOR DE SÓDIO         250         37         2887         31         09:42         9,700           12         VAPOR DE MERCÚRI         80         10         9990         31         09:42         9,700           122         VAPOR DE MERCÚRI         125         16         17.202         31         09:42         9,700           122         VAPOR DE MERCÚRI         125         16         17.202         31         09:42         9,700           12         VAPOR DE MERCÚRI         120         0                                                                                                    |
| mposição do kWh estimado: (Potência Total * (Dias de Consumo * Uso Diário - DIC / 2 )) / 1.000           uantidade         Equipamento         Potência (W)         Potência<br>Total (kW)         Dias de<br>Consumo         Uso Diário<br>Para<br>Total (kW)         Uso Diário<br>Para<br>Faturamento         Consumo<br>Estimado (kW           10         VAPOR DE SÓDIO         70         15         0         850         31         09:42         9,700         255,5           35         VAPOR DE SÓDIO         80         0         2.800         31         09:42         9,700         841,5           350         VAPOR DE SÓDIO         125         0         43.750         31         09:42         9,700         13.155,6           11         VAPOR DE SÓDIO         250         37         0         287         31         09:42         9,700         863,2           11         VAPOR DE MERCÚRI         80         10         0         990         31         09:42         9,700         287,2           122         VAPOR DE MERCÚRI         125         16         17.202         31         09:42         9,700         297,6           20         LED         40         0         800         31         09:42         9,700         29,702 <td>Imposição do kWh estimado: (Potência Total * (Dias de Consumo * Uso Diário - DIC / 2 )) / 1.000         Uso Diário         Uso Diário         Dias de fauramento         Service         Consumo faurado (kWh           uantidade         Equipamento         Potência (W)         Potência (kW)         Dias de forsumo         Uso Diário         Dias de fauramento         Esturamento         Esturamento         Esturamento         Esturamento         Esturamento         Esturamento         Esturamento         Esturamento         Esturamento         Esturamento         KWh           10         VAPOR DE SÓDIO         70         15         850         31         09:42         9,700         255.59           35         VAPOR DE SÓDIO         125         0         43.750         31         09:42         9,700         841.96           350         VAPOR DE SÓDIO         250         37         287         31         09:42         9,700         86.30           11         VAPOR DE MERCÚRI         80         10         990         33         09:42         9,700         29.700         297.69           122         VAPOR DE MERCÚRI         80         10         9         90         31         09:42         9,700         29.231         1122         12.02         12.02</td> <td>omposição do kWh estimado: (Potência Total * (Dias de Consumo * Uso Diário - DIC / 2 )) / 1.000           Quantidade         Equipamento         Potência (W)         Potência Total (KW)         Dias de Consumo         Uso Diário         Uso Diário         Dias de Consumo         Consumo           10         VAPOR DE SÓDIO         70         15         0         850         31         09:42         9;700         255;6           35         VAPOR DE SÓDIO         80         0         2.800         31         09:42         9;700         1515;6;           1         VAPOR DE SÓDIO         250         37         0         2.873         31         09:42         9;700         1515;6;           1         VAPOR DE SÓDIO         250         37         0         2.877         31         09:42         9;700         1315;5;6;           1         VAPOR DE SÓDIO         250         37         0         2.877         31         09:42         9;700         1315;6;           12         VAPOR DE MERCÚRI         80         10         0         980         31         09:42         9;700         122;40;5;           20         LED         40         0         480         31         09:42         9;700</td> <td>Imposição do kWh estimado: (Potência Total * (Dias de Consumo * Uso Diário - DIC / 2 )) / 1.000           Juantidade         Equipamento         Potência (W)         Potência Total (KW)         Dias de Consumo         Uso Diário - DIC / 2 )) / 1.000           10         VAPOR DE SÓDIO         70         15 0         850         31         09:42         9;700         255;           35         VAPOR DE SÓDIO         70         15 0         850         31         09:42         9;700         841;9           350         VAPOR DE SÓDIO         250         37 0         287         31         09:42         9;700         1515;6           1         VAPOR DE SÓDIO         250         37 0         287         31         09:42         9;700         861;9           20         LED         40         0         800         31         09:42         9;700         151;6;6           20         LED         40         0         800         31         09:42         9;700         287;6;6;1;2;2;3;3;3;3;3;3;3;3;3;3;3;3;3;3;3;3;3</td> <td>Composição do kWh estimado: (Potência Total * (Dias de Consumo * Uso Diário - DIC / 2 )) / 1.000         Uso Diário Para Faturamento         Valor Diário Lâmpada         Potência (W)         Potência Total (KW)         Dias de Consumo         Uso Diário Para Faturamento         Conseria Relativamento           10         VAPOR DE SÓDIO         70         15         0         850         31         09:42         9,700           35         VAPOR DE SÓDIO         80         0         2.800         31         09:42         9,700           350         VAPOR DE SÓDIO         125         0         43.750         31         09:42         9,700           350         VAPOR DE SÓDIO         250         37         0         287         31         09:42         9,700           11         VAPOR DE MERCÚRI         80         10         0         990         31         09:42         9,700           122         VAPOR DE MERCÚRI         125         16         0         17.202         31         09:42         9,700           33         INCANDESCENTE         100         0         33.00         31         09:42         9,700           1         FLUORESCENTE         40         0         40         31         09:42</td>                                                                                                    | Imposição do kWh estimado: (Potência Total * (Dias de Consumo * Uso Diário - DIC / 2 )) / 1.000         Uso Diário         Uso Diário         Dias de fauramento         Service         Consumo faurado (kWh           uantidade         Equipamento         Potência (W)         Potência (kW)         Dias de forsumo         Uso Diário         Dias de fauramento         Esturamento         Esturamento         Esturamento         Esturamento         Esturamento         Esturamento         Esturamento         Esturamento         Esturamento         Esturamento         KWh           10         VAPOR DE SÓDIO         70         15         850         31         09:42         9,700         255.59           35         VAPOR DE SÓDIO         125         0         43.750         31         09:42         9,700         841.96           350         VAPOR DE SÓDIO         250         37         287         31         09:42         9,700         86.30           11         VAPOR DE MERCÚRI         80         10         990         33         09:42         9,700         29.700         297.69           122         VAPOR DE MERCÚRI         80         10         9         90         31         09:42         9,700         29.231         1122         12.02         12.02                                                                                                    | omposição do kWh estimado: (Potência Total * (Dias de Consumo * Uso Diário - DIC / 2 )) / 1.000           Quantidade         Equipamento         Potência (W)         Potência Total (KW)         Dias de Consumo         Uso Diário         Uso Diário         Dias de Consumo         Consumo           10         VAPOR DE SÓDIO         70         15         0         850         31         09:42         9;700         255;6           35         VAPOR DE SÓDIO         80         0         2.800         31         09:42         9;700         1515;6;           1         VAPOR DE SÓDIO         250         37         0         2.873         31         09:42         9;700         1515;6;           1         VAPOR DE SÓDIO         250         37         0         2.877         31         09:42         9;700         1315;5;6;           1         VAPOR DE SÓDIO         250         37         0         2.877         31         09:42         9;700         1315;6;           12         VAPOR DE MERCÚRI         80         10         0         980         31         09:42         9;700         122;40;5;           20         LED         40         0         480         31         09:42         9;700                                                                                                    | Imposição do kWh estimado: (Potência Total * (Dias de Consumo * Uso Diário - DIC / 2 )) / 1.000           Juantidade         Equipamento         Potência (W)         Potência Total (KW)         Dias de Consumo         Uso Diário - DIC / 2 )) / 1.000           10         VAPOR DE SÓDIO         70         15 0         850         31         09:42         9;700         255;           35         VAPOR DE SÓDIO         70         15 0         850         31         09:42         9;700         841;9           350         VAPOR DE SÓDIO         250         37 0         287         31         09:42         9;700         1515;6           1         VAPOR DE SÓDIO         250         37 0         287         31         09:42         9;700         861;9           20         LED         40         0         800         31         09:42         9;700         151;6;6           20         LED         40         0         800         31         09:42         9;700         287;6;6;1;2;2;3;3;3;3;3;3;3;3;3;3;3;3;3;3;3;3;3                                                                                                    | Composição do kWh estimado: (Potência Total * (Dias de Consumo * Uso Diário - DIC / 2 )) / 1.000         Uso Diário Para Faturamento         Valor Diário Lâmpada         Potência (W)         Potência Total (KW)         Dias de Consumo         Uso Diário Para Faturamento         Conseria Relativamento           10         VAPOR DE SÓDIO         70         15         0         850         31         09:42         9,700           35         VAPOR DE SÓDIO         80         0         2.800         31         09:42         9,700           350         VAPOR DE SÓDIO         125         0         43.750         31         09:42         9,700           350         VAPOR DE SÓDIO         250         37         0         287         31         09:42         9,700           11         VAPOR DE MERCÚRI         80         10         0         990         31         09:42         9,700           122         VAPOR DE MERCÚRI         125         16         0         17.202         31         09:42         9,700           33         INCANDESCENTE         100         0         33.00         31         09:42         9,700           1         FLUORESCENTE         40         0         40         31         09:42                                                                                                    |
| Imposição do kivir estimado:         Potência fotal fotal                                                                                                    | Inposição do KWM estimado:         (Potencia lotal lotal consumo loso blano - Dic 12 )) / 1.000         Uso Diário para raturamento         Consumo Estimado (WM           uantidade         Equipamento         Potência (W)         Potência Total (KW         Dias de Consumo         Uso Diário para raturamento         Consumo Estimado (WM           10         VAPOR DE SÓDIO         70         15         0         850         31         09:42         9,700         255.59           35         VAPOR DE SÓDIO         80         0         2.800         31         09:42         9,700         841.96           350         VAPOR DE SÓDIO         125         0         43.750         31         09:42         9,700         86.30           11         VAPOR DE SÓDIO         250         37         0         287         31         09:42         9,700         86.30           11         VAPOR DE MERCÚRI         80         10         0         990         31         09:42         9,700         297.69           122         VAPOR DE MERCÚRI         125         16         17.202         31         09:42         9,700         240.56           33         INCANDESCENTE         400         0         33.00         31         09:42<                                                                                                    | Onliposição do KWH estimado. (Potencial Total (Dias de Consumo Uso Dianto Dic 72))/1.000         Uso Diário Uso Diário Dic 72))/1.000           Quantidade         Equipamento         Potência (W)         Potência (XV)         Dias de Consumo Uso Diário Uso Diário Uso Diário Uso Diário Uso Diário Distributo         Scinado (KW           10         VAPOR DE SÓDIO         70         15         0         850         31         09:42         9,700         255,5           35         VAPOR DE SÓDIO         80         0         0         2.800         31         09:42         9,700         841,92           350         VAPOR DE SÓDIO         125         0         43,750         31         09:42         9,700         86,33           1         VAPOR DE MERCÚRI         80         10         990         31         09:42         9,700         287,63           122         VAPOR DE MERCÚRI         125         16         17.202         31         09:42         9,700         240,56           33         INCANDESCENTE         100         0         3.300         31         09:42         9,700         120,22           4         FLUORESCENTE         40         0         40         31         09:42         9,700         120,22                                                                                                    | Imposição do RVM estimado. (Potencia Total (Dias de Constituito Oso Diano Dic 72 )) / 1.000         Uso Diário<br>para<br>fotal (WN)         Potência<br>Total (WN)         Dias de<br>Consumo         Uso Diário<br>Uso Diário<br>Consumo         Uso Diário<br>para<br>faturamento         Consumo<br>Estimado (WN           10         VAPOR DE SÓDIO         70         15 0         850         31         09:42         9:700         2555           35         VAPOR DE SÓDIO         125         0         43:750         31         09:42         9:700         841.9           350         VAPOR DE SÓDIO         125         0         43:750         31         09:42         9:700         863.3           11         VAPOR DE SÓDIO         250         37         0         287         31         09:42         9:700         863.3           11         VAPOR DE MERCÚRI         80         10         0         990         31         09:42         9:700         297.6           20         LED         40         0         800         31         09:42         9:700         120.2           33         INCANDESCENTE         40         0         40         31         09:42         9:700         120.2           33         INCANDESCENTE         40 <td< td=""><td>Quantidade         Equipamento         Potência (W)         Potência (W)         Dias de Consumo         Uso Diário         Uso Diário         Quantidado para Faturamento         Consumo           10         VAPOR DE SÓDIO         70         15         0         850         31         09:42         9,700           350         VAPOR DE SÓDIO         80         0         2.800         31         09:42         9,700           350         VAPOR DE SÓDIO         125         0         43.750         31         09:42         9,700           350         VAPOR DE SÓDIO         125         0         43.750         31         09:42         9,700           350         VAPOR DE SÓDIO         125         0         43.750         31         09:42         9,700           310         VAPOR DE SÓDIO         250         37         0         2.800         31         09:42         9,700           11         VAPOR DE MERCÚRI         125         16         0         17.202         31         09:42         9,700           122         VAPOR DE MERCÚRI         125         16         0         33.00         31         09:42         9,700           122         VAPOR DE MERCÚRI&lt;</td></td<>                                                                                                    | Quantidade         Equipamento         Potência (W)         Potência (W)         Dias de Consumo         Uso Diário         Uso Diário         Quantidado para Faturamento         Consumo           10         VAPOR DE SÓDIO         70         15         0         850         31         09:42         9,700           350         VAPOR DE SÓDIO         80         0         2.800         31         09:42         9,700           350         VAPOR DE SÓDIO         125         0         43.750         31         09:42         9,700           350         VAPOR DE SÓDIO         125         0         43.750         31         09:42         9,700           350         VAPOR DE SÓDIO         125         0         43.750         31         09:42         9,700           310         VAPOR DE SÓDIO         250         37         0         2.800         31         09:42         9,700           11         VAPOR DE MERCÚRI         125         16         0         17.202         31         09:42         9,700           122         VAPOR DE MERCÚRI         125         16         0         33.00         31         09:42         9,700           122         VAPOR DE MERCÚRI<                                                                                                    |
| uantidade         Equipamento         Potência (W)         Potência<br>Total (kW)         Dias de<br>Total (kW)         Dias de<br>Consumo         Uso Diário         Dias de<br>Faturamento         Consumo<br>Estimado (kW)           10         VAPOR DE SÓDIO         70         15         0         850         31         09:42         9,700         255,5           35         VAPOR DE SÓDIO         80         0         0         2.800         31         09:42         9,700         841,5           350         VAPOR DE SÓDIO         125         0         0         43.750         31         09:42         9,700         863,3           1         VAPOR DE SÓDIO         125         0         0         43.750         31         09:42         9,700         13.155,6           1         VAPOR DE SÓDIO         250         37         0         287         31         09:42         9,700         863,3           11         VAPOR DE MERCÚRI         80         10         0         990         31         09:42         9,700         297,6           20         LED         40         0         800         31         09:42         9,700         240,5           33         INCANDESCENTE                                                                                                    | Lampade         Equipamento         Potência (W)         Potência (KW)         Dias de Consumo Total (KW)         Uso Diário Para Faturamento Estimado (KWh           10         VAPOR DE SÓDIO         70         15         0         850         31         09:42         9,700         255,59           35         VAPOR DE SÓDIO         80         0         0         2.800         31         09:42         9,700         841,96           350         VAPOR DE SÓDIO         125         0         43.750         31         09:42         9,700         841,96           350         VAPOR DE SÓDIO         125         0         43.750         31         09:42         9,700         863,00           11         VAPOR DE SÓDIO         255         37         0         287         31         09:42         9,700         863,00           11         VAPOR DE MERCÚRI         125         16         17.202         31         09:42         9,700         240,56           33         INCANDESCENTE         100         0         3.300         31         09:42         9,700         122,23           4         FLUORESCENTE         85         0         340         31         09:42         9,700                                                                                                    | Quantidade         Equipamento         Potència (W)         Potència (W)         Potència (W)         Dias de Consumo         Uso Diário         Consumo Estimado (KW)           10         VAPOR DE SÓDIO         70         15         0         850         31         09:42         9,700         255,51           35         VAPOR DE SÓDIO         80         0         2.800         31         09:42         9,700         841,91           350         VAPOR DE SÓDIO         255         0         43,750         31         09:42         9,700         863,31           1         VAPOR DE SÓDIO         250         37         0         287         31         09:42         9,700         863,31           1         VAPOR DE SÓDIO         250         37         0         287         31         09:42         9,700         287,65           122         VAPOR DE MERCÚRI         125         16         17.202         31         09:42         9,700         240,55           33         INCANDESCENTE         40         0         400         31         09:42         9,700         12.02           4         FLUORESCENTE         85         0         3300         31         09:42 </td <td>Duantidade         Equipamento         Potência (W)         Potência<br/>Total (W)         Dias de<br/>Consumo         Uso Diário<br/>Consumo         Consumo<br/>para<br/>para<br/>consumo         Consumo<br/>Estimado (W)           10         VAPOR DE SÓDIO         70         15         850         31         09:42         9,700         255,5           35         VAPOR DE SÓDIO         80         0         2.800         31         09:42         9,700         841,9           360         VAPOR DE SÓDIO         250         37         0         2.87         31         09:42         9,700         863,3           1         VAPOR DE SÓDIO         250         37         0         2.87         31         09:42         9,700         863,3           11         VAPOR DE MERCÚRI         80         10         0         990         31         09:42         9,700         2.97,6           20         LED         40         0         800         31         09:42         9,700         2.01,20           33         INCANDESCENTE         40         0         40         31         09:42         9,700         12.0           4         FLUORESCENTE         85         0         340         31         09:4</td> <td>Quantidade         Equipamento         Potência (W)         Potência Total (kW)         Dias de Consumo         Uso Diário         Dias de Faturamento         Cons para Faturamento         Estimad           10         VAPOR DE SÓDIO         70         15         0         850         31         09:42         9,700         0           350         VAPOR DE SÓDIO         80         0         2.800         31         09:42         9,700         13.           10         VAPOR DE SÓDIO         125         0         43.750         31         09:42         9,700         13.           1         VAPOR DE SÓDIO         250         37         0         287         31         09:42         9,700         13.           1         VAPOR DE MERCÚRI         80         10         990         31         09:42         9,700         5.           20         LED         40         0         800         31         09:42         9,700         5.           20         LED         40         0         800         31         09:42         9,700         5.           20         LED         40         0         3800         31         09:42         9,700         1.</td> | Duantidade         Equipamento         Potência (W)         Potência<br>Total (W)         Dias de<br>Consumo         Uso Diário<br>Consumo         Consumo<br>para<br>para<br>consumo         Consumo<br>Estimado (W)           10         VAPOR DE SÓDIO         70         15         850         31         09:42         9,700         255,5           35         VAPOR DE SÓDIO         80         0         2.800         31         09:42         9,700         841,9           360         VAPOR DE SÓDIO         250         37         0         2.87         31         09:42         9,700         863,3           1         VAPOR DE SÓDIO         250         37         0         2.87         31         09:42         9,700         863,3           11         VAPOR DE MERCÚRI         80         10         0         990         31         09:42         9,700         2.97,6           20         LED         40         0         800         31         09:42         9,700         2.01,20           33         INCANDESCENTE         40         0         40         31         09:42         9,700         12.0           4         FLUORESCENTE         85         0         340         31         09:4                                                                                                    | Quantidade         Equipamento         Potência (W)         Potência Total (kW)         Dias de Consumo         Uso Diário         Dias de Faturamento         Cons para Faturamento         Estimad           10         VAPOR DE SÓDIO         70         15         0         850         31         09:42         9,700         0           350         VAPOR DE SÓDIO         80         0         2.800         31         09:42         9,700         13.           10         VAPOR DE SÓDIO         125         0         43.750         31         09:42         9,700         13.           1         VAPOR DE SÓDIO         250         37         0         287         31         09:42         9,700         13.           1         VAPOR DE MERCÚRI         80         10         990         31         09:42         9,700         5.           20         LED         40         0         800         31         09:42         9,700         5.           20         LED         40         0         800         31         09:42         9,700         5.           20         LED         40         0         3800         31         09:42         9,700         1.                                                                                                    |
| Lâmpada         Reator         Relé         Relé         Releis         Releis         Releis                                                                                                    | Lâmpada         Reator         Relé         raturamento         raturamento           10         VAPOR DE SÓDIO         70         15         0         850         31         09:42         9,700         255,59           35         VAPOR DE SÓDIO         80         0         0         2.800         31         09:42         9,700         841,96           350         VAPOR DE SÓDIO         125         0         0         43.750         31         09:42         9,700         13.155,62           1         VAPOR DE SÓDIO         250         37         0         287         31         09:42         9,700         297,69           11         VAPOR DE MERCÚRI         80         10         0         990         31         09:42         9,700         297,69           122         VAPOR DE MERCÚRI         125         16         0         17.202         31         09:42         9,700         240,56           33         INCANDESCENTE         100         0         800         31         09:42         9,700         12,23           4         FLUORESCENTE         40         0         340         31         09:42         9,700         12,23 </td <td>Lâmpada         Reator         Relé         Pauramento           10         VAPOR DE SÓDIO         70         15         0         850         31         09:42         9,700         255.51           35         VAPOR DE SÓDIO         80         0         2.800         31         09:42         9,700         841.91           350         VAPOR DE SÓDIO         250         37         0         287         31         09:42         9,700         287.63           11         VAPOR DE SÓDIO         250         37         0         287         31         09:42         9,700         287.63           11         VAPOR DE MERCÚRI         80         10         0         990         31         09:42         9,700         287.63           112         VAPOR DE MERCÚRI         125         16         17.202         31         09:42         9,700         29.05           33         INCANDESCENTE         100         0         3.300         31         09:42         9,700         12.02           4         FLUORESCENTE         40         0         45         31         09:42         9,700         12.02           1         COMPACTA         85</td> <td>Lâmpada         Reator         Relé         Paturamento           10         VAPOR DE SÓDIO         70         15         0         850         31         09:42         9,700         255,5           35         VAPOR DE SÓDIO         80         0         0         2.800         31         09:42         9,700         841,9           350         VAPOR DE SÓDIO         125         0         0         43.750         31         09:42         9,700         86.3           1         VAPOR DE SÓDIO         250         37         0         287         31         09:42         9,700         297,6           122         VAPOR DE MERCÚRI         80         10         0         990         31         09:42         9,700         297,6           20         LED         40         0         0         80.00         31         09:42         9,700         120,0           31         INCANDESCENTE         100         0         3.300         31         09:42         9,700         120,0           4         FLUORESCENTE         40         0         40         31         09:42         9,700         120,2           1         COMPACTA<!--</td--><td>Lâmpada         Reator         Relé         Paturamento           10         VAPOR DE SÓDIO         70         15         0         850         31         09:42         9,700           35         VAPOR DE SÓDIO         80         0         2.800         31         09:42         9,700           350         VAPOR DE SÓDIO         125         0         43.750         31         09:42         9,700           350         VAPOR DE SÓDIO         125         0         43.750         31         09:42         9,700           11         VAPOR DE SÓDIO         250         37         0         287         31         09:42         9,700           122         VAPOR DE MERCÚRI         80         10         0         990         31         09:42         9,700           122         VAPOR DE MERCÚRI         125         16         0         17.202         31         09:42         9,700           33         INCANDESCENTE         40         0         0         33.00         31         09:42         9,700           1         FLUORESCENTE         85         0         340         31         09:42         9,700           1</td></td>                                                                                                    | Lâmpada         Reator         Relé         Pauramento           10         VAPOR DE SÓDIO         70         15         0         850         31         09:42         9,700         255.51           35         VAPOR DE SÓDIO         80         0         2.800         31         09:42         9,700         841.91           350         VAPOR DE SÓDIO         250         37         0         287         31         09:42         9,700         287.63           11         VAPOR DE SÓDIO         250         37         0         287         31         09:42         9,700         287.63           11         VAPOR DE MERCÚRI         80         10         0         990         31         09:42         9,700         287.63           112         VAPOR DE MERCÚRI         125         16         17.202         31         09:42         9,700         29.05           33         INCANDESCENTE         100         0         3.300         31         09:42         9,700         12.02           4         FLUORESCENTE         40         0         45         31         09:42         9,700         12.02           1         COMPACTA         85                                                                                                    | Lâmpada         Reator         Relé         Paturamento           10         VAPOR DE SÓDIO         70         15         0         850         31         09:42         9,700         255,5           35         VAPOR DE SÓDIO         80         0         0         2.800         31         09:42         9,700         841,9           350         VAPOR DE SÓDIO         125         0         0         43.750         31         09:42         9,700         86.3           1         VAPOR DE SÓDIO         250         37         0         287         31         09:42         9,700         297,6           122         VAPOR DE MERCÚRI         80         10         0         990         31         09:42         9,700         297,6           20         LED         40         0         0         80.00         31         09:42         9,700         120,0           31         INCANDESCENTE         100         0         3.300         31         09:42         9,700         120,0           4         FLUORESCENTE         40         0         40         31         09:42         9,700         120,2           1         COMPACTA </td <td>Lâmpada         Reator         Relé         Paturamento           10         VAPOR DE SÓDIO         70         15         0         850         31         09:42         9,700           35         VAPOR DE SÓDIO         80         0         2.800         31         09:42         9,700           350         VAPOR DE SÓDIO         125         0         43.750         31         09:42         9,700           350         VAPOR DE SÓDIO         125         0         43.750         31         09:42         9,700           11         VAPOR DE SÓDIO         250         37         0         287         31         09:42         9,700           122         VAPOR DE MERCÚRI         80         10         0         990         31         09:42         9,700           122         VAPOR DE MERCÚRI         125         16         0         17.202         31         09:42         9,700           33         INCANDESCENTE         40         0         0         33.00         31         09:42         9,700           1         FLUORESCENTE         85         0         340         31         09:42         9,700           1</td>                                                                                                    | Lâmpada         Reator         Relé         Paturamento           10         VAPOR DE SÓDIO         70         15         0         850         31         09:42         9,700           35         VAPOR DE SÓDIO         80         0         2.800         31         09:42         9,700           350         VAPOR DE SÓDIO         125         0         43.750         31         09:42         9,700           350         VAPOR DE SÓDIO         125         0         43.750         31         09:42         9,700           11         VAPOR DE SÓDIO         250         37         0         287         31         09:42         9,700           122         VAPOR DE MERCÚRI         80         10         0         990         31         09:42         9,700           122         VAPOR DE MERCÚRI         125         16         0         17.202         31         09:42         9,700           33         INCANDESCENTE         40         0         0         33.00         31         09:42         9,700           1         FLUORESCENTE         85         0         340         31         09:42         9,700           1                                                                                                    |
| Lemplas         Notasis         Notasis <t< td=""><td>Image: Strength of the strength of the strengt of the strength of the strength of the strength of the s</td><td>10         VAPOR DE SÓDIO         70         15         0         850         31         09:42         9,700         255,55           35         VAPOR DE SÓDIO         80         0         2.800         31         09:42         9,700         841,94           350         VAPOR DE SÓDIO         125         0         0         43,750         31         09:42         9,700         13,155,65           1         VAPOR DE SÓDIO         250         37         0         287         31         09:42         9,700         13,155,65           122         VAPOR DE SÓDIO         250         37         0         287         31         09:42         9,700         13,155,65           122         VAPOR DE MERCÚRI         80         10         0         990         31         09:42         9,700         287,66           120         LED         40         0         800         31         09:42         9,700         240,56           33         INCANDESCENTE         40         0         40         31         09:42         9,700         120,22           1         COMPACTA         85         0         340         31         09:42         <td< td=""><td>10         VAPOR DE SÓDIO         70         15         0         850         31         09:42         9,700         255,5           35         VAPOR DE SÓDIO         80         0         2.800         31         09:42         9,700         841,9           350         VAPOR DE SÓDIO         125         0         0         43.750         31         09:42         9,700         13.155,6           1         VAPOR DE SÓDIO         250         37         0         287         31         09:42         9,700         86.3           11         VAPOR DE MERCÚRI         80         10         0         990         31         09:42         9,700         297,6           122         VAPOR DE MERCÚRI         80         10         0         990         31         09:42         9,700         240,5           33         INCANDESCENTE         100         0         3.300         31         09:42         9,700         120,2           4         FLUORESCENTE         40         0         40         31         09:42         9,700         122,0           4         FLUORESCENTE         85         0         340         31         09:42</td><td>10         VAPOR DE SÓDIO         70         15         100         850         31         09:42         9,700           35         VAPOR DE SÓDIO         125         0         43.750         31         09:42         9,700           350         VAPOR DE SÓDIO         125         0         43.750         31         09:42         9,700           11         VAPOR DE SÓDIO         250         37         0         287         31         09:42         9,700           11         VAPOR DE MERCÚRI         80         10         0         990         31         09:42         9,700           122         VAPOR DE MERCÚRI         80         10         0         990         31         09:42         9,700           122         VAPOR DE MERCÚRI         125         16         0         17:202         31         09:42         9,700           33         INCANDESCENTE         100         0         3:300         31         09:42         9,700           1         FLUORESCENTE         40         0         40         31         09:42         9,700           1         COMPACTA         85         0         340         31         09:</td></td<></td></t<>                                                                                                    | Image: Strength of the strength of the strengt of the strength of the strength of the strength of the s                                                                                                    | 10         VAPOR DE SÓDIO         70         15         0         850         31         09:42         9,700         255,55           35         VAPOR DE SÓDIO         80         0         2.800         31         09:42         9,700         841,94           350         VAPOR DE SÓDIO         125         0         0         43,750         31         09:42         9,700         13,155,65           1         VAPOR DE SÓDIO         250         37         0         287         31         09:42         9,700         13,155,65           122         VAPOR DE SÓDIO         250         37         0         287         31         09:42         9,700         13,155,65           122         VAPOR DE MERCÚRI         80         10         0         990         31         09:42         9,700         287,66           120         LED         40         0         800         31         09:42         9,700         240,56           33         INCANDESCENTE         40         0         40         31         09:42         9,700         120,22           1         COMPACTA         85         0         340         31         09:42 <td< td=""><td>10         VAPOR DE SÓDIO         70         15         0         850         31         09:42         9,700         255,5           35         VAPOR DE SÓDIO         80         0         2.800         31         09:42         9,700         841,9           350         VAPOR DE SÓDIO         125         0         0         43.750         31         09:42         9,700         13.155,6           1         VAPOR DE SÓDIO         250         37         0         287         31         09:42         9,700         86.3           11         VAPOR DE MERCÚRI         80         10         0         990         31         09:42         9,700         297,6           122         VAPOR DE MERCÚRI         80         10         0         990         31         09:42         9,700         240,5           33         INCANDESCENTE         100         0         3.300         31         09:42         9,700         120,2           4         FLUORESCENTE         40         0         40         31         09:42         9,700         122,0           4         FLUORESCENTE         85         0         340         31         09:42</td><td>10         VAPOR DE SÓDIO         70         15         100         850         31         09:42         9,700           35         VAPOR DE SÓDIO         125         0         43.750         31         09:42         9,700           350         VAPOR DE SÓDIO         125         0         43.750         31         09:42         9,700           11         VAPOR DE SÓDIO         250         37         0         287         31         09:42         9,700           11         VAPOR DE MERCÚRI         80         10         0         990         31         09:42         9,700           122         VAPOR DE MERCÚRI         80         10         0         990         31         09:42         9,700           122         VAPOR DE MERCÚRI         125         16         0         17:202         31         09:42         9,700           33         INCANDESCENTE         100         0         3:300         31         09:42         9,700           1         FLUORESCENTE         40         0         40         31         09:42         9,700           1         COMPACTA         85         0         340         31         09:</td></td<>                                                                                                    | 10         VAPOR DE SÓDIO         70         15         0         850         31         09:42         9,700         255,5           35         VAPOR DE SÓDIO         80         0         2.800         31         09:42         9,700         841,9           350         VAPOR DE SÓDIO         125         0         0         43.750         31         09:42         9,700         13.155,6           1         VAPOR DE SÓDIO         250         37         0         287         31         09:42         9,700         86.3           11         VAPOR DE MERCÚRI         80         10         0         990         31         09:42         9,700         297,6           122         VAPOR DE MERCÚRI         80         10         0         990         31         09:42         9,700         240,5           33         INCANDESCENTE         100         0         3.300         31         09:42         9,700         120,2           4         FLUORESCENTE         40         0         40         31         09:42         9,700         122,0           4         FLUORESCENTE         85         0         340         31         09:42                                                                                                    | 10         VAPOR DE SÓDIO         70         15         100         850         31         09:42         9,700           35         VAPOR DE SÓDIO         125         0         43.750         31         09:42         9,700           350         VAPOR DE SÓDIO         125         0         43.750         31         09:42         9,700           11         VAPOR DE SÓDIO         250         37         0         287         31         09:42         9,700           11         VAPOR DE MERCÚRI         80         10         0         990         31         09:42         9,700           122         VAPOR DE MERCÚRI         80         10         0         990         31         09:42         9,700           122         VAPOR DE MERCÚRI         125         16         0         17:202         31         09:42         9,700           33         INCANDESCENTE         100         0         3:300         31         09:42         9,700           1         FLUORESCENTE         40         0         40         31         09:42         9,700           1         COMPACTA         85         0         340         31         09:                                                                                                    |
| 35         VAPOR DE SÓDIO         80         0         2.800         31         09:42         9,700         841,9           350         VAPOR DE SÓDIO         125         0         43.750         31         09:42         9,700         13.155,6           1         VAPOR DE SÓDIO         250         37         0         287         31         09:42         9,700         1841,9           1         VAPOR DE SÓDIO         250         37         0         287         31         09:42         9,700         185,6           1         VAPOR DE MERCÚRI         80         10         0         990         31         09:42         9,700         297,6           122         VAPOR DE MERCÚRI         125         16         0         17.202         31         09:42         9,700         297,6           20         LED         40         0         0         800         31         09:42         9,700         240,5           33         INCANDESCENTE         100         0         3.300         31         09:42         9,700         12,0           4         FLUORESCENTE         85         0         0         35         31         09:42 <td>35         VAPOR DE SÓDIO         80         0         2.800         31         09:42         9,700         841,96           350         VAPOR DE SÓDIO         125         0         0         43.750         31         09:42         9,700         841,96           350         VAPOR DE SÓDIO         125         0         0         43.750         31         09:42         9,700         13.155,62           1         VAPOR DE SÓDIO         250         37         0         287         31         09:42         9,700         86,30           11         VAPOR DE MERCÚRI         80         10         0         990         31         09:42         9,700         297,69           122         VAPOR DE MERCÚRI         125         16         0         17.202         31         09:42         9,700         240,56           33         INCANDESCENTE         100         0         800         31         09:42         9,700         12,02           4         FLUORESCENTE         40         0         0         40         31         09:42         9,700         12,02           4         FLUORESCENTE         85         0         0         85</td> <td>35         VAPOR DE SÓDIO         80         0         2.800         31         09:42         9,700         841,91           350         VAPOR DE SÓDIO         125         0         43.750         31         09:42         9,700         13.155,62           1         VAPOR DE SÓDIO         250         37         0         287         31         09:42         9,700         86.33           11         VAPOR DE MERCÚRI         80         0         990         31         09:42         9,700         287.63           122         VAPOR DE MERCÚRI         125         16         0         17.202         31         09:42         9,700         5.172.64           20         LED         40         0         800         31         09:42         9,700         5.172.64           33         INCANDESCENTE         100         0         3.300         31         09:42         9,700         12.02           4         FLUORESCENTE         85         0         0         340         31         09:42         9,700         12.02           4         FLUORESCENTE         85         0         0         85         31         09:42         9,700</td> <td>35         VAPOR DE SÓDIO         80         0         2.800         31         09:42         9,700         841,9           350         VAPOR DE SÓDIO         125         0         0         43.750         31         09:42         9,700         13.155,6           1         VAPOR DE SÓDIO         250         37         0         287         31         09:42         9,700         86,3           11         VAPOR DE MERCÚRI         80         10         0         990         31         09:42         9,700         297,6           122         VAPOR DE MERCÚRI         80         10         0         990         31         09:42         9,700         5172,6           20         LED         40         0         0         800         31         09:42         9,700         240,5           33         INCANDESCENTE         100         0         3.300         31         09:42         9,700         12,0           4         FLUORESCENTE         40         0         40         31         09:42         9,700         12,0           4         FLUORESCENTE         85         0         381         09:42         9,700         12,2</td> <td>35         VAPOR DE SÓDIO         80         0         2.800         31         09:42         9,700           350         VAPOR DE SÓDIO         125         0         43.750         31         09:42         9,700         13           1         VAPOR DE SÓDIO         250         37         0         287         31         09:42         9,700         13           1         VAPOR DE MERCÚRI         80         10         0         990         31         09:42         9,700         13           122         VAPOR DE MERCÚRI         125         16         0         17.202         31         09:42         9,700         5           20         LED         40         0         800         31         09:42         9,700         5           20         LED         40         0         800         31         09:42         9,700         5           20         LED         40         0         0         33.00         31         09:42         9,700         5           33         INCANDESCENTE         40         0         0         340         31         09:42         9,700         1         COMPACTA         85</td>                                                                                                    | 35         VAPOR DE SÓDIO         80         0         2.800         31         09:42         9,700         841,96           350         VAPOR DE SÓDIO         125         0         0         43.750         31         09:42         9,700         841,96           350         VAPOR DE SÓDIO         125         0         0         43.750         31         09:42         9,700         13.155,62           1         VAPOR DE SÓDIO         250         37         0         287         31         09:42         9,700         86,30           11         VAPOR DE MERCÚRI         80         10         0         990         31         09:42         9,700         297,69           122         VAPOR DE MERCÚRI         125         16         0         17.202         31         09:42         9,700         240,56           33         INCANDESCENTE         100         0         800         31         09:42         9,700         12,02           4         FLUORESCENTE         40         0         0         40         31         09:42         9,700         12,02           4         FLUORESCENTE         85         0         0         85                                                                                                    | 35         VAPOR DE SÓDIO         80         0         2.800         31         09:42         9,700         841,91           350         VAPOR DE SÓDIO         125         0         43.750         31         09:42         9,700         13.155,62           1         VAPOR DE SÓDIO         250         37         0         287         31         09:42         9,700         86.33           11         VAPOR DE MERCÚRI         80         0         990         31         09:42         9,700         287.63           122         VAPOR DE MERCÚRI         125         16         0         17.202         31         09:42         9,700         5.172.64           20         LED         40         0         800         31         09:42         9,700         5.172.64           33         INCANDESCENTE         100         0         3.300         31         09:42         9,700         12.02           4         FLUORESCENTE         85         0         0         340         31         09:42         9,700         12.02           4         FLUORESCENTE         85         0         0         85         31         09:42         9,700                                                                                                    | 35         VAPOR DE SÓDIO         80         0         2.800         31         09:42         9,700         841,9           350         VAPOR DE SÓDIO         125         0         0         43.750         31         09:42         9,700         13.155,6           1         VAPOR DE SÓDIO         250         37         0         287         31         09:42         9,700         86,3           11         VAPOR DE MERCÚRI         80         10         0         990         31         09:42         9,700         297,6           122         VAPOR DE MERCÚRI         80         10         0         990         31         09:42         9,700         5172,6           20         LED         40         0         0         800         31         09:42         9,700         240,5           33         INCANDESCENTE         100         0         3.300         31         09:42         9,700         12,0           4         FLUORESCENTE         40         0         40         31         09:42         9,700         12,0           4         FLUORESCENTE         85         0         381         09:42         9,700         12,2                                                                                                    | 35         VAPOR DE SÓDIO         80         0         2.800         31         09:42         9,700           350         VAPOR DE SÓDIO         125         0         43.750         31         09:42         9,700         13           1         VAPOR DE SÓDIO         250         37         0         287         31         09:42         9,700         13           1         VAPOR DE MERCÚRI         80         10         0         990         31         09:42         9,700         13           122         VAPOR DE MERCÚRI         125         16         0         17.202         31         09:42         9,700         5           20         LED         40         0         800         31         09:42         9,700         5           20         LED         40         0         800         31         09:42         9,700         5           20         LED         40         0         0         33.00         31         09:42         9,700         5           33         INCANDESCENTE         40         0         0         340         31         09:42         9,700         1         COMPACTA         85                                                                                                    |
| 350         VAPOR DE SÓDIO         125         0         43.750         31         09.42         9,700         13.155,6           1         VAPOR DE SÓDIO         250         37         0         287         31         09.42         9,700         163,3           11         VAPOR DE MERCÚRI         80         10         0         990         31         09.42         9,700         287,6           122         VAPOR DE MERCÚRI         125         16         0         17.202         31         09.42         9,700         297,6           20         LED         440         0         0         800         31         09.42         9,700         240,5           33         INCANDESCENTE         100         0         3.300         31         09.42         9,700         240,5           33         INCANDESCENTE         40         0         0         40         31         09.42         9,700         12,0           4         FLUORESCENTE         85         0         0         340         31         09.42         9,700         12,2           1         COMPACTA         85         0         0         85         31         0                                                                                                    | 350         VAPOR DE SÓDIO         125         0         43.750         31         09:42         9,700         13.155.62           1         VAPOR DE SÓDIO         250         37         0         287         31         09:42         9,700         86.30           11         VAPOR DE MERCÚRI         80         10         0         990         31         09:42         9,700         297.69           122         VAPOR DE MERCÚRI         125         16         0         17.202         31         09:42         9,700         5.172.64           20         LED         40         0         0         800         31         09:42         9,700         240.56           33         INCANDESCENTE         100         0         3.300         31         09:42         9,700         240.56           33         INCANDESCENTE         40         0         0         40         31         09:42         9,700         12.02           4         FLUORESCENTE         40         0         340         31         09:42         9,700         12.23           1         COMPACTA         85         0         0         85         31         09:42                                                                                                    | 350         VAPOR DE SÓDIO         125         0         43.750         31         09:42         9,700         13.155,6           1         VAPOR DE SÓDIO         250         37         0         287         31         09:42         9,700         86,33           11         VAPOR DE MERCÚRI         80         10         0         990         31         09:42         9,700         287,66           122         VAPOR DE MERCÚRI         125         16         0         17.202         31         09:42         9,700         5.172,66           20         LED         40         0         800         31         09:42         9,700         240,56           33         INCANDESCENTE         100         0         3.300         31         09:42         9,700         12,02           4         FLUORESCENTE         85         0         340         31         09:42         9,700         102,22           1         COMPACTA         85         0         85         31         09:42         9,700         25,55           588         Total         Indicador de Continuidade: 11/2023         DIC Realizado: 0,00         0,00           consumo         S                                                                                                    | 350         VAPOR DE SÓDIO         125         0         43.750         31         09.42         9,700         13.155,6           1         VAPOR DE SÓDIO         250         37         0         287         31         09.42         9,700         86,3           11         VAPOR DE MERCÚRI         80         10         0         990         31         09.42         9,700         287,6           122         VAPOR DE MERCÚRI         125         16         0         17.202         31         09.42         9,700         5.172,6           20         LED         40         0         800         31         09.42         9,700         240,5           33         INCANDESCENTE         100         0         3.300         31         09.42         9,700         12,0           4         FLUORESCENTE         40         0         40         31         09.42         9,700         12,0           4         FLUORESCENTE         85         0         340         31         09.42         9,700         12,2           1         COMPACTA         85         0         85         31         09.42         9,700         12,2,2                                                                                                    | 350       VAPOR DE SÓDIO       125       0       43.750       31       09:42       9,700       13.         1       VAPOR DE SÓDIO       250       37       0       287       31       09:42       9,700       13.         11       VAPOR DE MERCÚRI       80       10       0       990       31       09:42       9,700       14.         122       VAPOR DE MERCÚRI       125       16       0       17.202       31       09:42       9,700       5.         20       LED       40       0       800       31       09:42       9,700       5.         20       LED       40       0       800       31       09:42       9,700       5.         20       LED       40       0       0       3.300       31       09:42       9,700         31       FLUORESCENTE       40       0       0       40       31       09:42       9,700         1       FLUORESCENTE       85       0       0       340       31       09:42       9,700         1       COMPACTA       85       0       0       85       31       09:42       9,700       21.                                                                                                    |
| 1         VAPOR DE SÓDIO         250         37         0         287         31         09:42         9,700         86,3           11         VAPOR DE MERCÚRI         80         10         0         990         31         09:42         9,700         287,6           122         VAPOR DE MERCÚRI         125         16         0         17.202         31         09:42         9,700         297,6           20         LED         440         0         0         800         31         09:42         9,700         240,6           33         INCANDESCENTE         100         0         3.300         31         09:42         9,700         240,6           33         INCANDESCENTE         100         0         3.300         31         09:42         9,700         240,6           33         INCANDESCENTE         40         0         0         40         31         09:42         9,700         12,0           4         FLUORESCENTE         85         0         0         340         31         09:42         9,700         12,2,5           588         Total         70:444         70:444         21.182,5         58         58                                                                                                    | 1         VAPOR DE SÓDIO         250         37         0         287         31         09:42         9,700         86,30           11         VAPOR DE MERCÚRI         80         10         0         990         31         09:42         9,700         297,69           122         VAPOR DE MERCÚRI         125         16         0         17.202         31         09:42         9,700         5.172,64           20         LED         40         0         800         31         09:42         9,700         5.172,64           20         LED         40         0         800         31         09:42         9,700         240,56           33         INCANDESCENTE         100         0         3.300         31         09:42         9,700         12,02           4         FLUORESCENTE         40         0         0         40         31         09:42         9,700         12,02           4         FLUORESCENTE         85         0         0         340         31         09:42         9,700         25,56           588         Total         Indicador de Continuidade: 11/2023         Total         0,00         21.182,51                                                                                                    | I         VAPOR DE SÓDIO         250         37         0         287         31         09:42         9,700         86,33           11         VAPOR DE MERCÚRI         80         10         0         990         31         09:42         9,700         297,66           122         VAPOR DE MERCÚRI         125         16         0         17.202         31         09:42         9,700         5.172,6-           20         LED         40         0         0         800         31         09:42         9,700         240,56           33         INCANDESCENTE         100         0         3300         31         09:42         9,700         12,02           4         FLUORESCENTE         40         0         40         31         09:42         9,700         12,02           4         FLUORESCENTE         85         0         340         31         09:42         9,700         12,02           1         COMPACTA         85         0         0         85         31         09:42         9,700         12,55           588         Total         Indicador de Continuidade: 11/2023         DIC Realizado: 0,00         0,00           21                                                                                                    | I         VAPOR DE SÓDIO         250         37         0         287         31         09:42         9,700         86,3           11         VAPOR DE MERCÚRI         80         10         0         990         31         09:42         9,700         297,6           122         VAPOR DE MERCÚRI         125         16         0         17.202         31         09:42         9,700         240,5           20         LED         40         0         800         31         09:42         9,700         240,5           33         INCANDESCENTE         100         0         3.300         31         09:42         9,700         122,0           4         FLUORESCENTE         40         0         40         31         09:42         9,700         122,0           4         FLUORESCENTE         85         0         340         31         09:42         9,700         122,2           1         COMPACTA         85         0         85         31         09:42         9,700         122,2           588         Total         Indicador de Continuidade:         11/2023         DIC Realizado:         0,00           mposição do Valor faturado:                                                                                                    | 1       VAPOR DE SÓDIO       250       37       0       287       31       09:42       9,700         11       VAPOR DE MERCÚRI       80       10       0       990       31       09:42       9,700         122       VAPOR DE MERCÚRI       125       16       0       17.202       31       09:42       9,700       5.         20       LED       40       0       800       31       09:42       9,700       5.         20       LED       40       0       800       31       09:42       9,700       5.         20       LED       40       0       0       800       31       09:42       9,700       5.         33       INCANDESCENTE       100       0       3.300       31       09:42       9,700       5.         4       FLUORESCENTE       40       0       0       40       31       09:42       9,700       5.         4       FLUORESCENTE       85       0       0       340       31       09:42       9,700       5.         588       Total       Total       11/2023       Tot.       DIC Realizado:       0,00       21.                                                                                                    |
| 11         VAPOR DE MERCÚRI         80         10         0         990         31         09:42         9,700         297,6           122         VAPOR DE MERCÚRI         125         16         0         17.202         31         09:42         9,700         5.172,6           20         LED         40         0         0         800         31         09:42         9,700         240,5           33         INCANDESCENTE         100         0         3.300         31         09:42         9,700         240,5           33         INCANDESCENTE         100         0         3.300         31         09:42         9,700         292,3           1         FLUORESCENTE         40         0         0         40         31         09:42         9,700         12,0           4         FLUORESCENTE         85         0         0         340         31         09:42         9,700         102,2           1         COMPACTA         85         0         0         85         31         09:42         9,700         25,5           588         Total          11/2023         DIC Realizado:         0,00   mposição do                                                                                                    | 11         VAPOR DE MERCÚRI         80         10         0         990         31         09:42         9,700         297,69           122         VAPOR DE MERCÚRI         125         16         0         17.202         31         09:42         9,700         5.172,64           20         LED         40         0         0         800         31         09:42         9,700         240,56           33         INCANDESCENTE         100         0         3.300         31         09:42         9,700         240,56           33         INCANDESCENTE         100         0         3.300         31         09:42         9,700         12,02           4         FLUORESCENTE         40         0         40         31         09:42         9,700         12,02           4         FLUORESCENTE         85         0         0         340         31         09:42         9,700         12,23           1         COMPACTA         85         0         0         85         31         09:42         9,700         25,56           588         Total         Indicador de Continuidade:         11/2023         DIC Realizado:         0,00                                                                                                    | 11         VAPOR DE MERCÚRI         80         10         0         990         31         09:42         9,700         297,66           122         VAPOR DE MERCÚRI         125         16         0         17.202         31         09:42         9,700         5.172,64           20         LED         40         0         800         31         09:42         9,700         240,56           33         INCANDESCENTE         100         0         3.300         31         09:42         9,700         240,57           4         FLUORESCENTE         40         0         40         31         09:42         9,700         12,07           4         FLUORESCENTE         85         0         340         31         09:42         9,700         102,27           1         COMPACTA         85         0         0         85         31         09:42         9,700         12,55           ês de Referência Indicador de Continuidade:         11/2023         DIC Realizado:         0,00         21.182,57           ês de Alegrência         Indicador de Continuidade:         11/2023         DIC Realizado:         0,00           valores referentes ao Consumo e tributos, não estão sendo considerados                                                                                                    | 11         VAPOR DE MERCÚRI         80         10         0         990         31         09:42         9,700         297,6           122         VAPOR DE MERCÚRI         125         16         0         17.202         31         09:42         9,700         5.172,6           20         LED         40         0         0         800         31         09:42         9,700         240,5           33         INCANDESCENTE         100         0         3.300         31         09:42         9,700         12,0           4         FLUORESCENTE         40         0         40         31         09:42         9,700         12,0           4         FLUORESCENTE         85         0         340         31         09:42         9,700         12,2           1         COMPACTA         85         0         0         85         31         09:42         9,700         25,5           588         Total         11/2023         Total         21.182,5         21.182,5         21.182,5         21.182,5         21.182,5         21.182,5         21.182,5         21.182,5         21.182,5         21.182,5         21.182,5         21.182,5         21.182,5                                                                                                    | 11         VAPOR DE MERCÚRI         80         10         0         990         31         09:42         9,700           122         VAPOR DE MERCÚRI         125         16         0         17:202         31         09:42         9,700         5.           20         LED         40         0         800         31         09:42         9,700         5.           33         INCANDESCENTE         100         0         3.300         31         09:42         9,700           1         FLUORESCENTE         40         0         40         31         09:42         9,700           1         FLUORESCENTE         40         0         40         31         09:42         9,700           4         FLUORESCENTE         85         0         340         31         09:42         9,700           1         COMPACTA         85         0         340         31         09:42         9,700           588         Total         Total         70.444         21.         21.           Mês de Referência Indicador de Continuidade:         11/2023         DIC Realizado:         0,00           Consumo<br>(kWh)         Tarifa (R\$)         Valor (R\$                                                                                                    |
| 122         VAPOR DE MERCÚRI         125         16         0         17.202         31         09:42         9,700         5.172,6           20         LED         40         0         0         800         31         09:42         9,700         240,5           33         INCANDESCENTE         100         0         3.300         31         09:42         9,700         240,5           33         INCANDESCENTE         100         0         0         3.300         31         09:42         9,700         992,3           1         FLUORESCENTE         40         0         0         40         31         09:42         9,700         12,0           4         FLUORESCENTE         85         0         0         340         31         09:42         9,700         12,2           1         COMPACTA         85         0         0         85         31         09:42         9,700         122,5           588         Total         70.444         70.444         21.182,5         0.0         0.00         0.00         0.00         0.00         0.00         0.00         0.00         0.00         0.00         0.00         0.00         0.                                                                                                    | 122         VAPOR DE MERCÚRI         125         16         0         17.202         31         09:42         9,700         5.172,64           20         LED         40         0         0         800         31         09:42         9,700         240,56           33         INCANDESCENTE         100         0         3.300         31         09:42         9,700         240,56           33         INCANDESCENTE         40         0         0         40         31         09:42         9,700         12,02           4         FLUORESCENTE         40         0         40         31         09:42         9,700         12,02           4         FLUORESCENTE         85         0         340         31         09:42         9,700         12,02           4         FLUORESCENTE         85         0         0         85         31         09:42         9,700         12,02           588         Total         1         70.444         1         21.182,51           s de Referência Indicador de Continuidade:         11/2023         DIC Realizado:         0,00           mposição         do Valor faturado:         1         Alíquotas (%)                                                                                                    | 122         VAPOR DE MERCÚRI         125         16         0         17.202         31         09:42         9,700         5.172,64           20         LED         40         0         0         800         31         09:42         9,700         240,56           33         INCANDESCENTE         100         0         0         3.300         31         09:42         9,700         12,02           4         FLUORESCENTE         40         0         0         40         31         09:42         9,700         12,02           4         FLUORESCENTE         85         0         0         340         31         09:42         9,700         102,22           1         COMPACTA         85         0         0         85         31         09:42         9,700         102,22           1         COMPACTA         85         0         0         85         31         09:42         9,700         25,56           588         Total         Indicador de Continuidade:         11/2023         DIC Realizado:         0,00           consumo<br>(kWh)         Tarifa (R\$)         Valor (R\$)         Alíquotas (%)         ICMS (R\$)         PIS COFINS (R\$)         Tot                                                                                                    | 122         VAPOR DE MERCÚRI         125         16         0         17.202         31         09:42         9,700         5.172,6           20         LED         40         0         0         800         31         09:42         9,700         240,5           33         INCANDESCENTE         100         0         3.300         31         09:42         9,700         12,0           4         FLUORESCENTE         40         0         40         31         09:42         9,700         12,0           4         FLUORESCENTE         85         0         340         31         09:42         9,700         102,2           1         COMPACTA         85         0         340         31         09:42         9,700         12,2           1         COMPACTA         85         0         85         31         09:42         9,700         25,5           588         Total         Indicador de Continuidade:         11/2023         DIC Realizado:         0,00           intrada (R\$)         Valor (R\$)         Al/quotas (%)         ICMS (R\$)         PIS COFINS (R\$)         Total Energia (R\$)         Bandeira (R\$           21.182         0.30764         6                                                                                                    | 122         VAPOR DE MERCÚRI         125         16         0         17.202         31         09:42         9,700         5.           20         LED         40         0         800         31         09:42         9,700         5.           33         INCANDESCENTE         100         0         3.300         31         09:42         9,700           1         FLUORESCENTE         40         0         40         31         09:42         9,700           4         FLUORESCENTE         40         0         40         31         09:42         9,700           4         FLUORESCENTE         85         0         0         340         31         09:42         9,700           1         COMPACTA         85         0         0         85         31         09:42         9,700           588         Total          70.444          21.         21.           Mês de Referência Indicador de Continuidade:         11/2023         DIC Realizado:         0,00           Consumo         faturado:         K%         Valor (R\$)         Valor (R\$)         Bandeir           Consumo         ICMS         PIS         CO                                                                                                    |
| 20         LED         40         0         800         31         09:42         9,700         240,5           33         INCANDESCENTE         100         0         3.300         31         09:42         9,700         992,3           1         FLUORESCENTE         40         0         0         40         31         09:42         9,700         12,0           4         FLUORESCENTE         85         0         0         340         31         09:42         9,700         12,0           4         FLUORESCENTE         85         0         0         340         31         09:42         9,700         12,0           1         COMPACTA         85         0         0         85         31         09:42         9,700         12,2           588         Total         70.444         70.444         21.182,5         21.182,5         58         0,00         31         09:42         9,700         25,5         58         0,00         31         09:42         9,700         25,5         58         0         0         85         31         09:42         9,700         25,5         58         0         0         21.182,5         0 <td>20         LED         40         0         800         31         09:42         9,700         240,56           33         INCANDESCENTE         100         0         3.300         31         09:42         9,700         992,31           1         FLUORESCENTE         40         0         40         31         09:42         9,700         12,02           4         FLUORESCENTE         85         0         0         340         31         09:42         9,700         12,02           4         FLUORESCENTE         85         0         0         340         31         09:42         9,700         102,23           1         COMPACTA         85         0         0         85         31         09:42         9,700         25,56           588         Total         70.444         1         21.182,51         31         31         31         31         31         31         31         31         31         31         31         31         31         31         31         31         31         31         31         31         31         31         31         31         31         31         31         31</td> <td>20         LED         40         0         800         31         09:42         9,700         240,56           33         INCANDESCENTE         100         0         3.300         31         09:42         9,700         992,3''           1         FLUORESCENTE         40         0         0         40         31         09:42         9,700         12,0'           4         FLUORESCENTE         85         0         340         31         09:42         9,700         102,2'           1         COMPACTA         85         0         85         31         09:42         9,700         12,0'           4         FLUORESCENTE         85         0         85         31         09:42         9,700         12,0'           1         COMPACTA         85         0         85         31         09:42         9,700         12,5'           6\$ de Referência Indicador de Continuidade:         11/2023         DIC Realizado:         0,00         0         0         0         0         0         0         0         0         0         0         0         0         0         0         0         0         0         0         0</td> <td>20         LED         40         0         800         31         09:42         9,700         240,5           33         INCANDESCENTE         100         0         3.300         31         09:42         9,700         992,3           1         FLUORESCENTE         40         0         40         31         09:42         9,700         12,0           4         FLUORESCENTE         85         0         340         31         09:42         9,700         102,2           1         COMPACTA         85         0         340         31         09:42         9,700         102,2           1         COMPACTA         85         0         0         85         31         09:42         9,700         12,0           1         COMPACTA         85         0         0         85         31         09:42         9,700         12,2           1         COMPACTA         85         0         0         85         31         09:42         9,700         12,2           1         COMPACTA         85         0         0         85         31         09:42         9,700         12,2           1         Compaciç</td> <td>20         LED         40         0         800         31         09:42         9,700           33         INCANDESCENTE         100         0         3.300         31         09:42         9,700           1         FLUORESCENTE         40         0         40         31         09:42         9,700           4         FLUORESCENTE         85         0         0         340         31         09:42         9,700           1         COMPACTA         85         0         0         355         31         09:42         9,700           588         Total         70.444         70.444         21.         21.           Mês de Referência Indicador de Continuidade:         11/2023         DIC Realizado:         0,00           Consumo<br/>faturado<br/>(kWh)         Tarifa (R\$)         Valor (R\$)         Alíquotas (%)         ICMS (R\$)         PIS COFINS (R\$)         Total Energia (R\$)         Bandeir</td>                                                                                                    | 20         LED         40         0         800         31         09:42         9,700         240,56           33         INCANDESCENTE         100         0         3.300         31         09:42         9,700         992,31           1         FLUORESCENTE         40         0         40         31         09:42         9,700         12,02           4         FLUORESCENTE         85         0         0         340         31         09:42         9,700         12,02           4         FLUORESCENTE         85         0         0         340         31         09:42         9,700         102,23           1         COMPACTA         85         0         0         85         31         09:42         9,700         25,56           588         Total         70.444         1         21.182,51         31         31         31         31         31         31         31         31         31         31         31         31         31         31         31         31         31         31         31         31         31         31         31         31         31         31         31         31                                                                                                    | 20         LED         40         0         800         31         09:42         9,700         240,56           33         INCANDESCENTE         100         0         3.300         31         09:42         9,700         992,3''           1         FLUORESCENTE         40         0         0         40         31         09:42         9,700         12,0'           4         FLUORESCENTE         85         0         340         31         09:42         9,700         102,2'           1         COMPACTA         85         0         85         31         09:42         9,700         12,0'           4         FLUORESCENTE         85         0         85         31         09:42         9,700         12,0'           1         COMPACTA         85         0         85         31         09:42         9,700         12,5'           6\$ de Referência Indicador de Continuidade:         11/2023         DIC Realizado:         0,00         0         0         0         0         0         0         0         0         0         0         0         0         0         0         0         0         0         0         0                                                                                                             | 20         LED         40         0         800         31         09:42         9,700         240,5           33         INCANDESCENTE         100         0         3.300         31         09:42         9,700         992,3           1         FLUORESCENTE         40         0         40         31         09:42         9,700         12,0           4         FLUORESCENTE         85         0         340         31         09:42         9,700         102,2           1         COMPACTA         85         0         340         31         09:42         9,700         102,2           1         COMPACTA         85         0         0         85         31         09:42         9,700         12,0           1         COMPACTA         85         0         0         85         31         09:42         9,700         12,2           1         COMPACTA         85         0         0         85         31         09:42         9,700         12,2           1         COMPACTA         85         0         0         85         31         09:42         9,700         12,2           1         Compaciç                                                                                                    | 20         LED         40         0         800         31         09:42         9,700           33         INCANDESCENTE         100         0         3.300         31         09:42         9,700           1         FLUORESCENTE         40         0         40         31         09:42         9,700           4         FLUORESCENTE         85         0         0         340         31         09:42         9,700           1         COMPACTA         85         0         0         355         31         09:42         9,700           588         Total         70.444         70.444         21.         21.           Mês de Referência Indicador de Continuidade:         11/2023         DIC Realizado:         0,00           Consumo<br>faturado<br>(kWh)         Tarifa (R\$)         Valor (R\$)         Alíquotas (%)         ICMS (R\$)         PIS COFINS (R\$)         Total Energia (R\$)         Bandeir                                                                                                    |
| 33         INCANDESCENTE         100         0         3.300         31         09:42         9,700         992,3           1         FLUORESCENTE         40         0         0         40         31         09:42         9,700         12,0           4         FLUORESCENTE         85         0         0         340         31         09:42         9,700         12,0           1         COMPACTA         85         0         0         350         31         09:42         9,700         102,2           588         Total         0         85         31         09:42         9,700         25,5           588         Total         70.444         0         21.182,5           s de Referência Indicador de Continuidade:         11/2023         DIC Realizado:         0,00                                                                                                    | 33         INCANDESCENTE         100         0         3.300         31         09:42         9,700         992,31           1         FLUORESCENTE         40         0         0         40         31         09:42         9,700         12,02           4         FLUORESCENTE         85         0         340         31         09:42         9,700         12,02           4         FLUORESCENTE         85         0         0         340         31         09:42         9,700         102,23           1         COMPACTA         85         0         0         85         31         09:42         9,700         25,56           588         Total         70.444         21.182,51         21.182,51         21.182,51         31         09:42         9,700         25,56           588         Total         Indicador de Continuidade:         11/2023         DIC Realizado:         0,00           mposição do Valor faturado:                                                                                                    | 33         INCANDESCENTE         100         0         3.300         31         09:42         9,700         992,3''           1         FLUORESCENTE         40         0         40         31         09:42         9,700         12,0'           4         FLUORESCENTE         85         0         340         31         09:42         9,700         12,0'           4         FLUORESCENTE         85         0         0         85         31         09:42         9,700         102,2'           1         COMPACTA         85         0         0         85         31         09:42         9,700         25,5'           588         Total          70.444          21.182,5'            6s de Referência Indicador de Continuidade:         11/2023         DIC Realizado:         0,00           omposição do Valor faturado:          ICMS         PIS         COFINS         Total Energia (R\$)         Bandeira (R\$)           21.182         0,30764         6.462,63         17,00         0,65         3,00         1.334,67         53,70         7.851,00         0,00           Valores referentes ao Consumo e tributos, não estão sendo considerados outros valores faturados c                                                                                                    | 33         INCANDESCENTE         100         0         3.300         31         09:42         9,700         992;3           1         FLUORESCENTE         40         0         40         31         09:42         9,700         12,0           4         FLUORESCENTE         85         0         340         31         09:42         9,700         102,2           1         COMPACTA         85         0         0         85         31         09:42         9,700         102,2           1         COMPACTA         85         0         0         85         31         09:42         9,700         25,5           588         Total         70.444         21.182,6         9,700         25,5         0,00           is de Referência Indicador de Continuidade:         11/2023         DIC Realizado:         0,00         0,00           imposição do Valor faturado:                                                                                                    | 33         INCANDESCENTE         100         0         3.300         31         09:42         9,700           1         FLUORESCENTE         40         0         0         40         31         09:42         9,700           4         FLUORESCENTE         85         0         0         340         31         09:42         9,700           1         COMPACTA         85         0         0         85         31         09:42         9,700           1         COMPACTA         85         0         0         85         31         09:42         9,700           588         Total         70.444          21.         21.           Mês de Referência Indicador de Continuidade:         11/2023         DIC Realizado:         0,00           Composição do Valor faturado:         Consumo         Tarifa (R\$)         Valor (R\$)         Alíquotas (%)         ICMS (R\$)         PIS COFINS (R\$)         Total Energia (R\$)         Bandeir           ICMS         PIS         COFINS         COFINS         0.000         0.000         0.000                                                                                                    |
| 1         FLUORESCENTE         40         0         40         31         09:42         9,700         12,0           4         FLUORESCENTE         85         0         340         31         09:42         9,700         102,2           1         COMPACTA         85         0         0         85         31         09:42         9,700         102,2           588         Total         0         85         31         09:42         9,700         25,5           588         Total         70.444         1         21.182,5           s de Referência Indicador de Continuidade:         11/2023         DIC Realizado:         0,00           mposição do Valor faturado:          0         Alíquotas (%)         ICMS (R\$)         PIS COFINS (R\$)         Total Energia (R\$)         Bandeira (R\$                                                                                                    | 1         FLUORESCENTE         40         0         40         31         09:42         9,700         12,02           4         FLUORESCENTE         85         0         340         31         09:42         9,700         102,23           1         COMPACTA         85         0         0         85         31         09:42         9,700         102,23           1         COMPACTA         85         0         0         85         31         09:42         9,700         25,56           588         Total         0         85         31         09:42         9,700         25,56           588         Total         0         70.444         0         21.182,51           s de Referência Indicador de Continuidade:         11/2023         DIC Realizado:         0,00           mposição do Valor faturado:                                                                                                    | 1       FLUORESCENTE       40       0       40       31       09:42       9,700       12,02         4       FLUORESCENTE       85       0       340       31       09:42       9,700       102,23         1       COMPACTA       85       0       0       85       31       09:42       9,700       102,23         1       COMPACTA       85       0       0       85       31       09:42       9,700       25,54         588       Total       70.444       1       21.182,57       0       21.182,57         ês de Referência Indicador de Continuidade: 11/2023       DIC Realizado: 0,00       0,00         omposição do Valor faturado:       Consumo       Faturado       ICMS (R\$)       PIS COFINS (R\$)       Total Energia (R\$)       Bandeira (R\$)         21.182       0,30764       6.462,63       17,00       0,65       3,00       1.334,67       53,70       7.851,00       0,00         Valores referentes ao Consumo e tributos, não estão sendo considerados outros valores faturados como serviços e taxas.       ara maiores informações entrar em contato com a entral de atendimento ao consumidor:       ou através do telefone comercial:       , através da         Para maiores informações entrar em contato com a ravés do central de atendimento ao consumi                                                                                                    | 1       FLUORESCENTE       40       0       40       31       09:42       9,700       12,0         4       FLUORESCENTE       85       0       0       340       31       09:42       9,700       102,2         1       COMPACTA       85       0       0       85       31       09:42       9,700       102,2         1       COMPACTA       85       0       0       85       31       09:42       9,700       25,5         588       Total        70.444        21.182,5         is de Referência Indicador de Continuidade:       11/2023       DIC Realizado:       0,00         imposição do Valor faturado:                                                                                                    | 1         FLUORESCENTE         40         0         40         31         09:42         9,700           4         FLUORESCENTE         85         0         340         31         09:42         9,700           1         COMPACTA         85         0         0         85         31         09:42         9,700           588         Total         0         85         31         09:42         9,700           6         Aligueta         70.444         0         21.           Mês de Referência Indicador de Continuidade:         11/2023         DIC Realizado:         0,00           Consumo<br>Faturado<br>(kWh)         Tarifa (R\$)         Valor (R\$)         Alíquotas (%)         ICMS (R\$)         PIS COFINS (R\$)         Total Energia (R\$)         Bandeir                                                                                                    |
| 4         FLUORESCENTE         85         0         340         31         09:42         9,700         102,2           1         COMPACTA         85         0         0         85         31         09:42         9,700         25,5           588         Total         70.444         70.444         21.182,5         21.182,5           s de Referência Indicador de Continuidade:         11/2023         DIC Realizado:         0,00           mposição         do Valor faturado:         0         Alíquotas (%)         ICMS (R\$)         PIS COFINS (R\$)         Total Energia (R\$)         Bandeira (R\$                                                                                                    | 4         FLUORESCENTE         85         0         340         31         09:42         9,700         102,23           1         COMPACTA         85         0         0         85         31         09:42         9,700         25,56           588         Total         70.444         21.182,51         21.182,51           s de Referência Indicador de Continuidade:         11/2023         DIC Realizado:         0,00           mposição do Valor faturado:         340         1CMS (R\$)         PIS COFINS (R\$)         Total Energia (R\$)         Bandeira (R\$)           iurado (kWh)         ICMS         PIS         COFINS         1.334,67         53.70         7.851,00         0,00                                                                                                    | 4       FLUORESCENTE       85       0       340       31       09:42       9,700       102,23         1       COMPACTA       85       0       85       31       09:42       9,700       25,56         588       Total       70.444       21.182,5       21.182,5       21.182,5       21.182,5         ês de Referência Indicador de Continuidade:       11/2023       DIC Realizado:       0,00         omposição do Valor faturado:       Consumo       ICMS (R\$)       PIS COFINS (R\$)       Total Energia (R\$)       Bandeira (R\$)         21.182       0,30764       6.462,63       17,00       0,65       3,00       1.334,67       53,70       7.851,00       0,00         Valores referentes ao Consumo e tributos, não estão sendo considerados outros valores faturados como serviços e taxas.       , através da entral de atendimento ao consumidor:       ou através do telefone comercial:       , através da         Para maiores informações entrar em contato com a ravés do telefone comercial:       , através da       , através da         Para maiores informações entrar em contato com a ravés do telefone comercial:       , através da         Coaso não for oferecido o serviço de ouvidoria pela distribuidora, as solicitações e reclamações podem ser resentadas pelo consumidor diretamente à acência estadual conveniada       pelo fono       ou </td <td>4       FLUORESCENTE       85       0       340       31       09:42       9,700       102,2         1       COMPACTA       85       0       85       31       09:42       9,700       25,5         588       Total       70.444       21.182,5       21.182,5       21.182,5         às de Referência Indicador de Continuidade:       11/2023       DIC Realizado:       0,00         Imposição do Valor faturado:       arrifa (R\$)       Valor (R\$)       Alíquotas (%)       ICMS (R\$)       PIS COFINS (R\$)       Total Energia (R\$)       Bandeira (R\$         21.182       0,30764       6.462,63       17,00       0,65       3,00       1.334,67       53,70       7.851,00       0,00         /alores referentes ao Consumo e tributos, não estão sendo considerados outros valores faturados como serviços e taxas.       , através da ntral de atendimento ao consumidor:       ou através do telefone comercial:       , através da         Para maiores informações entrar em contato com a avés do central de atendimento ao consumidor:       ou através do telefone comercial:       ,         Para maiores informações entrar em contato com a avés do central de atendimento ao consumidor:       ou através do telefone comercial:       ,         Caso não for oferecido o serviço de ouvidoria pela distribuidora, as solicitações e reclamações podem ser reseantadas pelo consumidor</td> <td>4         FLUORESCENTE         85         0         340         31         09:42         9,700           1         COMPACTA         85         0         0         85         31         09:42         9,700           588         Total         0         85         31         09:42         9,700         21.           Mês de Referência Indicador de Continuidade:         11/2023         DIC Realizado:         0,00           Composição do Valor faturado:         Consumo         DIC Realizado:         0,00           Consumo         Tarifa (R\$)         Valor (R\$)         Alíquotas (%)         ICMS (R\$)         PIS COFINS (R\$)         Total Energia (R\$)         Bandeir</td>                                                                                                    | 4       FLUORESCENTE       85       0       340       31       09:42       9,700       102,2         1       COMPACTA       85       0       85       31       09:42       9,700       25,5         588       Total       70.444       21.182,5       21.182,5       21.182,5         às de Referência Indicador de Continuidade:       11/2023       DIC Realizado:       0,00         Imposição do Valor faturado:       arrifa (R\$)       Valor (R\$)       Alíquotas (%)       ICMS (R\$)       PIS COFINS (R\$)       Total Energia (R\$)       Bandeira (R\$         21.182       0,30764       6.462,63       17,00       0,65       3,00       1.334,67       53,70       7.851,00       0,00         /alores referentes ao Consumo e tributos, não estão sendo considerados outros valores faturados como serviços e taxas.       , através da ntral de atendimento ao consumidor:       ou através do telefone comercial:       , através da         Para maiores informações entrar em contato com a avés do central de atendimento ao consumidor:       ou através do telefone comercial:       ,         Para maiores informações entrar em contato com a avés do central de atendimento ao consumidor:       ou através do telefone comercial:       ,         Caso não for oferecido o serviço de ouvidoria pela distribuidora, as solicitações e reclamações podem ser reseantadas pelo consumidor                                                                                                    | 4         FLUORESCENTE         85         0         340         31         09:42         9,700           1         COMPACTA         85         0         0         85         31         09:42         9,700           588         Total         0         85         31         09:42         9,700         21.           Mês de Referência Indicador de Continuidade:         11/2023         DIC Realizado:         0,00           Composição do Valor faturado:         Consumo         DIC Realizado:         0,00           Consumo         Tarifa (R\$)         Valor (R\$)         Alíquotas (%)         ICMS (R\$)         PIS COFINS (R\$)         Total Energia (R\$)         Bandeir                                                                                                    |
| 1         COMPACTA         85         0         85         31         09:42         9,700         25,5           588         Total         70.444         70.444         21.182,5         21.182,5           s de Referência Indicador de Continuidade:         11/2023         DIC Realizado:         0,00           mposição do Valor faturado:         aurado         Tarifa (R\$)         Valor (R\$)         Alíquotas (%)         ICMS (R\$)         PIS COFINS (R\$)         Total Energia (R\$)         Bandeira (R\$                                                                                                    | 1         COMPACTA         85         0         85         31         09:42         9,700         25,56           588         Total         70.444         21.182,51         21.182,51         21.182,51           s de Referência Indicador de Continuidade:         11/2023         DIC Realizado:         0,00           mposição do Valor faturado:         31         109:42         9,700         25,56           msumo ikurado ikurado         Tarifa (R\$)         Valor (R\$)         Alíquotas (%)         ICMS (R\$)         PIS COFINS (R\$)         Total Energia (R\$)         Bandeira (R\$)           11.182         0,30764         6.462,63         17,00         0,65         3,00         1.334,67         53,70         7.851,00         0,00                                                                                                    | 1       COMPACTA       85       0       85       31       09:42       9,700       25,54         588       Total       70.444       21.182,5       21.182,5       21.182,5       21.182,5         ês de Referência Indicador de Continuidade:       11/2023       DIC Realizado:       0,00         omposição do Valor faturado:       Consumo       DIC Realizado:       0,00         Consumo Faturado (KWh)       Tarifa (R\$)       Valor (R\$)       Alíquotas (%)       ICMS (R\$)       PIS COFINS (R\$)       Total Energia (R\$)       Bandeira (R\$)         21.182       0,30764       6.462,63       17,00       0,65       3,00       1.334,67       53,70       7.851,00       0,00         Valores referentes ao Consumo e tributos, não estão sendo considerados outros valores faturados como serviços e taxas.       ara maiores informações entrar em contato com a entral de atendimento ao consumidor:       ou através do telefone comercial:                                                                                                    | 1       COMPACTA       85       0       0       85       31       09:42       9,700       25,5         588       Total       70.444       70.444       21.182,5       21.182,5         às de Referência Indicador de Continuidade:       11/2023       DIC Realizado:       0,00         Imposição do Valor faturado:       5       0       0       85       0       0       85       0,00         Imposição do Valor faturado:       Tarifa (R\$)       Valor (R\$)       Alíquotas (%)       ICMS (R\$)       PIS COFINS (R\$)       Total Energia (R\$)       Bandeira (R\$         21.182       0,30764       6.462,63       17,00       0,65       3,00       1.334,67       53,70       7.851,00       0,00         /alores referentes ao Consumo e tributos, não estão sendo considerados outros valores faturados como serviços e taxas.       , através da ntral de atendimento ao consumidor:       ou através do telefone comercial:       , através da         Para maiores informações entrar em contato com a avés da central de atendimento ao consumidor:       ou através do telefone comercial:       , através da         Caso não for oferecido o serviço de ouvidoria pela distribuidora, as solicitações e reclamações podem ser resentadas pelo consumidor diretamente à arôncia estadual conveniada       pelo fone       ou                                                                                                    | I         COMPACTA         85         0         0         85         31         09:42         9,700           588         Total         70.444         70.444         21         21           Mês de Referência Indicador de Continuidade:         11/2023         DIC Realizado:         0,00           Composição do Valor faturado:         Consumo         ICMS (R\$)         PIS COFINS (R\$)         Total Energia (R\$)         Bandeir           Consumo         ICMS         PIS         COFINS         COFINS (R\$)         Total Energia (R\$)         Bandeir                                                                                                    |
| 588     Total     70.444     21.182,5       s de Referência Indicador de Continuidade:     11/2023     DIC Realizado:     0,00       mposição do Valor faturado:     aurado     ICMS (R\$)     PIS COFINS (R\$)     Total Energia (R\$)       Bandeira (R\$)     Valor (R\$)     Alíquotas (%)     ICMS (R\$)     PIS COFINS (R\$)     Total Energia (R\$)                                                                                                    | 588         Total         70.444         21.182,51           s de Referência Indicador de Continuidade:         11/2023         DIC Realizado:         0,00           mposição do Valor faturado:         Indicador de Continuidade:         11/2023         DIC Realizado:         0,00           mposição do Valor faturado:         Indicador de Continuidade:         11/2023         ICMS (R\$)         PIS COFINS (R\$)         Total Energia (R\$)         Bandeira (R\$)           Intrado         ICMS         PIS         COFINS         ICMS (R\$)         PIS COFINS (R\$)         Total Energia (R\$)         Bandeira (R\$)           11.182         0.30764         6.462,63         17.00         0.65         3.00         1.334,67         53.70         7.851,00         0.00                                                                                                    | 588       Total       70.444       21.182,5         ês de Referência Indicador de Continuidade:       11/2023       DIC Realizado:       0,00         omposição do Valor faturado:       Consumo       ICMS (%)       ICMS (%)       PIS COFINS (R\$)       Total Energia (R\$)       Bandeira (R\$)         21.182       0,30764       6.462,63       17,00       0,65       3,00       1.334,67       53,70       7.851,00       0,00         Valores referentes ao Consumo e tributos, não estão sendo considerados outros valores faturados como serviços e taxas.       ara maiores informações entrar em contato com a entral de atendimento ao consumidor:       ou através do telefone comercial:       , através da         Para maiores informações entrar em contato com a ravés da central de atendimento ao consumidor:       ou através do telefone comercial:       , através da         Caso não for oferecido o serviço de ouvidoria pela distribuidora, as solicitações e reclamações podem ser vesentadas pelo consumidor diretamente à acência setadual conveniada       pelo fono       ou                                                                                                    | 588       Total       70.444       21.182,6         às de Referência Indicador de Continuidade: 11/2023       DIC Realizado: 0,00         imposição do Valor faturado:       ICMS (R\$)       PIS COFINS (R\$)       Total Energia (R\$)       Bandeira (R\$)         iaturado (KWh)       Tarifa (R\$)       Valor (R\$)       Alíquotas (%)       ICMS (R\$)       PIS COFINS (R\$)       Total Energia (R\$)       Bandeira (R\$)         21.182       0,30764       6.462,63       17,00       0,65       3,00       1.334,67       53,70       7.851,00       0,00         /alores referentes ao Consumo e tributos, não estão sendo considerados outros valores faturados como serviços e taxas.       , através da ntral de atendimento ao consumidor:       ou através do telefone comercial:       , através da         Para maiores informações entrar em contato com a avés da central de atendimento ao consumidor:       ou através do telefone comercial:       , através da         Para maiores informações entrar em contato com a avés da central de atendimento ao consumidor:       ou através do telefone comercial:       , através da         Caso não for oferecido o serviço de ouvidoria pela distribuidora, as solicitações e reclamações podem ser resentadas pelo consumidor diretamente à arôncia estadual conveniada       pelo fone       ou                                                                                                    | 588     Total     70.444     21       Mês de Referência Indicador de Continuidade: 11/2023     DIC Realizado: 0,00       Composição do Valor faturado:     Energia (R\$)     Valor (R\$)       Faturado (kWh)     Tarifa (R\$)     Valor (R\$)     Alíquotas (%)     ICMS (R\$)     PIS COFINS (R\$)     Total Energia (R\$)     Bandeir                                                                                                    |
| s de Referência Indicador de Continuidade: 11/2023 DIC Realizado: 0,00<br>mposição do Valor faturado:<br>onsumo aturado<br>(kWh) Tarifa (R\$) Valor (R\$) Alíquotas (%) ICMS (R\$) PIS COFINS (R\$) Total Energia (R\$) Bandeira (R\$                                                                                                    | s de Referência Indicador de Continuidade: 11/2023       DIC Realizado: 0,00         mposição do Valor faturado:                                                                                                    | ês de Referência Indicador de Continuidade:       11/2023       DIC Realizado:       0,00         omposição do Valor faturado:       Consumo       ICMS (R\$)       PIS COFINS (R\$)       Total Energia (R\$)       Bandeira (R\$)         21.182       0,30764       6.462,63       17,00       0,65       3,00       1.334,67       53,70       7.851,00       0,00         Valores referentes ao Consumo e tributos, não estão sendo considerados outros valores faturados como serviços e taxas.       ara maiores informações entrar em contato com a entral de atendimento ao consumidor:       ou através do telefone comercial:       , através da         Para maiores informações entrar em contato com a ravés da central de atendimento ao consumidor:       ou através do telefone comercial:       , através da         Caso não for oferecido o serviço de ouvidoria pela distribuidora, as solicitações e reclamações podem ser vesentadas pelo consumidor diretamente à acância estadual conveniada       pelo fono       pelo fono                                                                                                    | as de Referência Indicador de Continuidade: 11/2023       DIC Realizado: 0,00         imposição do Valor faturado:       ionsumo         iaturado (KWh)       Tarifa (R\$)       Valor (R\$)       Alíquotas (%)       ICMS (R\$)       PIS COFINS (R\$)       Total Energia (R\$)       Bandeira (R\$)         21.182       0,30764       6.462,63       17,00       0,65       3,00       1.334,67       53,70       7.851,00       0,00         /alores referentes ao Consumo e tributos, não estão sendo considerados outros valores faturados como serviços e taxas.       , através da ntral de atendimento ao consumidor:       ou através do telefone comercial:       , através da         Para maiores informações entrar em contato com a avés da central de atendimento ao consumidor:       ou através do telefone comercial:       , através da         Caso não for oferecido o serviço de ouvidoria pela distribuidora, as solicitações e reclamações podem ser resentadas pelo consumidor diretamente à arôncia estadual conveniada       pelo fone       ou                                                                                                    | Mês de Referência Indicador de Continuidade: 11/2023       DIC Realizado: 0,00         Composição do Valor faturado:       Consumo Faturado         Consumo Faturado (kWh)       Tarifa (R\$)       Valor (R\$)         ICMS       PIS       COFINS (R\$)       Total Energia (R\$)         Bandeir       ICMS       PIS       COFINS (R\$)       Total Energia (R\$)                                                                                                    |
| mposição do Valor faturado:<br>onsumo<br>aturado<br>tarifa (R\$) Valor (R\$) Alíquotas (%) ICMS (R\$) PIS COFINS (R\$) Total Energia (R\$) Bandeira (R\$<br>(kWh)                                                                                                    | Imposição do Valor faturado:           Snsumo<br>sturado<br>(kWh)         Tarifa (R\$)         Valor (R\$)         Alíquotas (%)         ICMS (R\$)         PIS COFINS (R\$)         Total Energia (R\$)         Bandeira (R\$)           11.182         0,30764         6.462,63         17.00         0,65         3,00         1.334,67         53,70         7.851,00         0,00                                                                                                    | omposição do Valor faturado:         Consumo<br>Faturado<br>(kWh)       Tarifa (R\$)       Valor (R\$)       Alíquotas (%)       ICMS (R\$)       PIS COFINS (R\$)       Total Energia (R\$)       Bandeira (R\$)         21.182       0,30764       6.462,63       17,00       0,65       3,00       1.334,67       53,70       7.851,00       0,00         Valores referentes ao Consumo e tributos, não estão sendo considerados outros valores faturados como serviços e taxas.       ara maiores informações entrar em contato com a entral de atendimento ao consumidor:       ou através do telefone comercial:       , através da entral de atendimento ao consumidor:       ou através do telefone comercial:       , através da entral de atendimento ao consumidor:       ou através do telefone comercial:       , através da entral de atendimento ao consumidor:       , através do telefone comercial:       , através da entral de atendimento ao consumidor:       , através do telefone comercial:       , através da entral de atendimento ao consumidor:       , através do telefone comercial:       , através da entral de atendimento ao consumidor:       , através do telefone comercial:       , através da entral de atendimento ao consumidor:       , através do telefone comercial:       , através da entral de atendimento ao consumidor:       , através do telefone comercial:       , através do telefone comercial:       , através do telefone comercial:       , através da entral de atendimento ao consumidor:       , através do telefone comercial:       , através do telefone comercial: <t< td=""><td>Imposição do Valor faturado:         consumo<br/>iaturado<br/>(KWh)       Tarifa (R\$)       Valor (R\$)       Alíquotas (%)       ICMS (R\$)       PIS COFINS (R\$)       Total Energia (R\$)       Bandeira (R\$)         21.182       0,30764       6.462,63       17,00       0,65       3,00       1.334,67       53,70       7.851,00       0,00         /alores referentes ao Consumo e tributos, não estão sendo considerados outros valores faturados como serviços e taxas.       , através da ntral de atendimento ao consumidor:       ou através do telefone comercial:       , através da ntral de atendimento ao consumidor:       ou através do telefone comercial:       , através da navés do telefone comercial:       , através da natravés do telefone comercial:       , através</td><td>Composição do Valor faturado:         Consumo<br/>Faturado<br/>(kWh)       Tarifa (R\$)       Valor (R\$)       Alíquotas (%)       ICMS (R\$)       PIS COFINS (R\$)       Total Energia (R\$)       Bandeir         ICMS       PIS       COFINS       COFINS       PIS COFINS (R\$)       Total Energia (R\$)       Bandeir</td></t<>                      | Imposição do Valor faturado:         consumo<br>iaturado<br>(KWh)       Tarifa (R\$)       Valor (R\$)       Alíquotas (%)       ICMS (R\$)       PIS COFINS (R\$)       Total Energia (R\$)       Bandeira (R\$)         21.182       0,30764       6.462,63       17,00       0,65       3,00       1.334,67       53,70       7.851,00       0,00         /alores referentes ao Consumo e tributos, não estão sendo considerados outros valores faturados como serviços e taxas.       , através da ntral de atendimento ao consumidor:       ou através do telefone comercial:       , através da ntral de atendimento ao consumidor:       ou através do telefone comercial:       , através da navés do telefone comercial:       , através da natravés do telefone comercial:       , através                                                                                                    | Composição do Valor faturado:         Consumo<br>Faturado<br>(kWh)       Tarifa (R\$)       Valor (R\$)       Alíquotas (%)       ICMS (R\$)       PIS COFINS (R\$)       Total Energia (R\$)       Bandeir         ICMS       PIS       COFINS       COFINS       PIS COFINS (R\$)       Total Energia (R\$)       Bandeir                                                                                                    |
| aturado (kWh) Valor (R\$) Valor (R\$) Alíquotas (%) ICMS (R\$) PIS COFINS (R\$) Total Energia (R\$) Bandeira (R\$                                                                                                    | Description         Tarifa (R\$)         Valor (R\$)         Alíquotas (%)         ICMS (R\$)         PIS COFINS (R\$)         Total Energia (R\$)         Bandeira (R\$)           11.182         0,30764         6.462,63         17,00         0,65         3,00         1.334,67         53,70         7.851,00         0,00                                                                                                    | Consumo<br>Faturado<br>(kWh)       Tarifa (R\$)       Valor (R\$)       Alíquotas (%)       ICMS (R\$)       PIS COFINS (R\$)       Total Energia (R\$)       Bandeira (R\$)         21.182       0,30764       6.462,63       17,00       0,65       3,00       1.334,67       53,70       7.851,00       0,00         Valores referentes ao Consumo e tributos, não estão sendo considerados outros valores faturados como serviços e taxas.       ara maiores informações entrar em contato com a entral de atendimento ao consumidor:       ou através do telefone comercial:       , através da entral de atendimento ao consumidor:       ou através do telefone comercial:       , através da entral de atendimento ao consumidor:       ou através do telefone comercial:       , através da entral de atendimento ao consumidor:       , através do telefone comercial:       , através da entral de atendimento ao consumidor:       , através do telefone comercial:       , através da entral de atendimento ao consumidor:       , através do telefone comercial:       , através da entral de atendimento ao consumidor:       , através do telefone comercial:       , através da entral de atendimento ao consumidor:       , através do telefone comercial:       , através da entral de atendimento ao consumidor:       , através do telefone comercial:       , através do telefone comercial:       , através do telefone comercial:       , através do telefone comercial:       , através do telefone comercial:       , através do telefone comercial:       , através do telefone comercial:       , através do telefone comercial:                                                                                                    | Consumo<br>aturado<br>(KWh)       Tarifa (R\$)       Valor (R\$)       Alíquotas (%)       ICMS (R\$)       PIS COFINS (R\$)       Total Energia (R\$)       Bandeira (R\$)         21.182       0,30764       6.462,63       17,00       0,65       3,00       1.334,67       53,70       7.851,00       0,00         /alores referentes ao Consumo e tributos, não estão sendo considerados outros valores faturados como serviços e taxas.       , através da ntral de atendimento ao consumidor:       ou através do telefone comercial:       , através da ntral de atendimento ao consumidor:       , através da navés do telefone comercial:       , através da navés do telefone comercial:       , através da                                                                                                    | Consumo<br>Faturado<br>(kWh)     Tarifa (R\$)     Valor (R\$)     Alíquotas (%)     ICMS (R\$)     PIS COFINS (R\$)     Total Energia (R\$)     Bandeir       ICMS     PIS     COFINS     COFINS     ICMS     ICMS (R\$)     ICMS (R\$)     IC                                                                                                    |
| aturado Tarifa (R\$) Valor (R\$) Alíquotas (%) ICMS (R\$) PIS COFINS (R\$) Total Energia (R\$) Bandeira (R\$<br>(kWh)                                                                                                    | aturado<br>(kWh)         Tarifa (R\$)         Valor (R\$)         Alíquotas (%)         ICMS (R\$)         PIS COFINS (R\$)         Total Energia (R\$)         Bandeira (R\$)           11.182         0,30764         6.462,63         17,00         0,65         3,00         1.334,67         53,70         7.851,00         0,00                                                                                                    | Faturado<br>(kWh)       Tarifa (R\$)       Valor (R\$)       Alíquotas (%)       ICMS (R\$)       PIS COFINS (R\$)       Total Energia (R\$)       Bandeira (R\$)         21.182       0,30764       6.462,63       17,00       0,65       3,00       1.334,67       53,70       7.851,00       0,00         Valores referentes ao Consumo e tributos, não estão sendo considerados outros valores faturados como serviços e taxas.       ara maiores informações entrar em contato com a entral de atendimento ao consumidor:       ou através do telefone comercial:       , através da entral de atendimento ao consumidor:       ou através do telefone comercial:       , através da entral de atendimento ao consumidor:       , através do telefone comercial:         Para maiores informações entrar em contato com a ravés da central de atendimento ao consumidor:       ou através do telefone comercial:       , através da         Caso não for oferecido o serviço de ouvidoria pela distribuidora, as solicitações e reclamações podem ser vesentadas pelo consumidor diretamente à acência estadual conveniada       pelo fono       pelo fono                                                                                                    | Image: Autrado (KWh)       Tarifa (R\$)       Valor (R\$)       Alíquotas (%)       ICMS (R\$)       PIS COFINS (R\$)       Total Energia (R\$)       Bandeira (R\$)         21.182       0,30764       6.462,63       17,00       0,65       3,00       1.334,67       53,70       7.851,00       0,00         /alores referentes ao Consumo e tributos, não estão sendo considerados outros valores faturados como serviços e taxas.       , através da ntral de atendimento ao consumidor:       ou através do telefone comercial:       , através da ntral de atendimento ao consumidor:       , através da navés do telefone comercial:       , através da navés do telefone comercial:       , através da                                                                                                    | Faturado<br>(kWh)     Tarifa (R\$)     Valor (R\$)     Alíquotas (%)     ICMS (R\$)     PIS COFINS (R\$)     Total Energia (R\$)     Bandeir       01.000     0.000     0.000     0.000     0.000     0.000     0.000     0.000     0.000     0.000     0.000     0.000     0.000     0.000     0.000     0.000     0.000     0.000     0.000     0.000     0.000     0.000     0.000     0.000     0.000     0.000     0.000     0.000     0.000     0.000     0.000     0.000     0.000     0.000     0.000     0.000     0.000     0.000     0.000     0.000     0.000     0.000     0.000     0.000     0.000     0.000     0.000     0.000     0.000     0.000     0.000     0.000     0.000     0.000     0.000     0.000     0.000     0.000     0.000     0.000     0.000     0.000     0.000     0.000     0.000     0.000     0.000     0.000     0.000     0.000     0.000     0.000     0.000     0.000     0.000     0.000     0.000     0.000     0.000     0.000     0.000     0.000     0.000     0.000     0.000     0.000     0.000     0.000     0.000     0.000     0.000     0.000     0.000     0.000     0.000 <td< td=""></td<>                                                                                                    |
|                                                                                                    | ICMS         PIS         COFINS           11.182         0,30764         6.462,63         17,00         0,65         3,00         1.334,67         53,70         7.851,00         0,00                                                                                                    | ICMS         PIS         COFINS           21.182         0,30764         6.462,63         17,00         0,65         3,00         1.334,67         53,70         7.851,00         0,00           Valores referentes ao Consumo e tributos, não estão sendo considerados outros valores faturados como serviços e taxas.         ara maiores informações entrar em contato com a entral de atendimento ao consumidor:         ou através do telefone comercial:         , através da entral de atendimento ao consumidor:         ou através do telefone comercial:         , através da entral de atendimento ao consumidor:         ou através do telefone comercial:         , através da entral de atendimento ao consumidor:         , através do telefone comercial:         , através da entral de atendimento ao consumidor:         , através do telefone comercial:         , através da entral de atendimento ao consumidor:         , através do telefone comercial:         , através do telefone comercial:         , a                                                                                                    | ICMS       PIS       COFINS         21.182       0,30764       6.462,63       17.00       0,65       3,00       1.334,67       53,70       7.851,00       0,00         /alores referentes ao Consumo e tributos, não estão sendo considerados outros valores faturados como serviços e taxas.       , através da ntral de atendimento ao consumidor:       ou através do telefone comercial:       , através da ntral de atendimento ao consumidor:       ou através do telefone comercial:       , através da navés da central de atendimento ao consumidor:       ou através do telefone comercial:       , através da navés do telefone comercial:       , através da navés da navés do telefone comercial:       , atrav                                                                                                    |                                                                                                    |
| ICMS PIS COFINS                                                                                                    | 11.182         0,30764         6.462,63         17,00         0,65         3,00         1.334,67         53,70         7.851,00         0,00                                                                                                    | 21.182       0,30764       6.462,63       17,00       0,65       3,00       1.334,67       53,70       7.851,00       0,00         Valores referentes ao Consumo e tributos, não estão sendo considerados outros valores faturados como serviços e taxas.       ara maiores informações entrar em contato com a entral de atendimento ao consumidor:       ou através do telefone comercial:       , através da entral de atendimento ao consumidor:       ou através do telefone comercial:         Para maiores informações entrar em contato com a ravés da central de atendimento ao consumidor:       ou através do telefone comercial:       , através da         Caso não for oferecido o serviço de ouvidoria pela distribuidora, as solicitações e reclamações podem ser versentadas pelo consumidor diretamente à acência estadual conveniada       palo fono       ou                                                                                                    | 21.182       0,30764       6.462,63       17,00       0,65       3,00       1.334,67       53,70       7.851,00       0,00         /alores referentes ao Consumo e tributos, não estão sendo considerados outros valores faturados como serviços e taxas.       , através da ntral de atendimento ao consumidor:       ou através do telefone comercial:       , através da ntral de atendimento ao consumidor:       ou através do telefone comercial:       , através da navés da central de atendimento ao consumidor:       ou através do telefone comercial:       , através da central de atendimento ao consumidor:       , através do telefone comercial:       , através da navés do telefone comercial:       , através da navés da telefone comercia                                                                                                    |                                                                                                    |
| 21 182 0 30764 6 462 63 17 00 0 65 3 00 1 334 67 53 70 7 851 00 0 00                                                                                                    |                                                                                                    | Valores referentes ao Consumo e tributos, não estão sendo considerados outros valores faturados como serviços e taxas.<br>ara maiores informações entrar em contato com a entral de atendimento ao consumidor: ou através do telefone comercial: , através da entral de atendimento ao consumidor: ou através do telefone comercial: , através da ravés da central de atendimento ao consumidor: ou através do telefone comercial: , através da central de atendimento ao consumidor: ou através do telefone comercial: , através da ravés do telefone comercial: , através da central de atendimento ao consumidor: ou através do telefone comercial: , através do telefone comercial: , através da central de atendimento ao consumidor: ou através do telefone comercial: , através do telefone comercial: , através da central de atendimento ao consumidor: ou através do telefone comercial: , através do telefone comercial: , através do telefone come                                                                                                    | valores referentes ao Consumo e tributos, não estão sendo considerados outros valores faturados como serviços e taxas.       , através da ntral de atendimento ao consumidor:         valores referentes ao Consumo e tributos, não estão sendo considerados outros valores faturados como serviços e taxas.       , através da ntral de atendimento ao consumidor:         Para maiores informações entrar em contato com a avés da central de atendimento ao consumidor:       ou através do telefone comercial:         Questo da central de atendimento ao consumidor:       ou através do telefone comercial:         Caso não for oferecido o serviço de ouvidoria pela distribuidora, as solicitações e reclamações podem ser resentadas pelo consumidor diretamente à acência estadual conveniada                                                                                                    | 21 182 I 0 30764 I 6 462 63 I 17 00 I 0 65 I 3 00 I 1 334 67 I 53 70 I 7 851 00 0 0                                                                                                    |
|                                                                                                    | sorres reterences and consider and a finition on etca consideration and a startes and a startes a favore                                                                                                    | valores reterentes ao consumo e tributos, nao estao sendo considerados outros valores taturados como serviços e taxas.                                                                                                    | ra maiores informações entrar em contato com a, através da ntral de atendimento ao consumidor: ou através do telefone comercial:, através da entral de atendimento ao consumidor: ou através do telefone comercial:, avés da central de atendimento ao consumidor: ou através do telefone comercial:, através da central de atendimento ao consumidor: ou através do telefone comercial:, através da central de atendimento ao consumidor: ou através do telefone comercial:, através da central de atendimento ao consumidor: ou através do telefone comercial:, através do telefone comercial:, através do telef                                                                                                    |                                                                                                    |
|                                                                                                    |                                                                                                    | Para maiores informações entrar em contato com a avés do telefone comercial: , , avés da central de atendimento ao consumidor: ou através do telefone comercial: , , avés da central de atendimento ao consumidor: ou através do telefone comercial: Caso não for oferecido o serviço de ouvidoria pela distribuidora, as solicitações e reclamações podem ser esentadas pelo consumidor diretamente à adência estadual conveniada                                                                                                    | Para maiores informações entrar em contato com a avés do telefone comercial: , , , , , , , , , , , , , , , , , , ,                                                                                                    | ra maiores informações entrar em contato com a, através d                                                                                                    |
| ra maiores informações entrar em contato com a, através da                                                                                                    | a maiores informações entrar em contato com a, através da                                                                                                    | Para maiores informações entrar em contato com a ravés da central de atendimento ao consumidor: ou através do telefone comercial: Caso não for oferecido o serviço de ouvidoria pela distribuidora, as solicitações e reclamações podem ser resentadas pelo consumidor diretamente à acência estadual conveniada                                                                                                    | Para maiores informações entrar em contato com a ,<br>avés da central de atendimento ao consumidor: ou através do telefone comercial:<br>Caso não for oferecido o serviço de ouvidoria pela distribuidora, as solicitações e reclamações podem ser<br>resentadas pelo consumidor diretamente à adência estadual conveniada                                                                                                    | intrai de atendimento ao consumidor: ou atraves do telefone comercial:                                                                                                    |
| ra maiores informações entrar em contato com a, através da, através da                                                                                                    | a maiores informações entrar em contato com a, através da través do telefone comercial:                                                                                                    | ravés da central de atendimento ao consumidor: ou através do telefone comercial:<br>Caso não for oferecido o serviço de ouvidoria pela distribuidora, as solicitações e reclamações podem ser<br>vesentadas pelo consumidor diretamente à acência estadual conveniada                                                                                                    | avés da central de atendimento ao consumidor: ou através do telefone comercial:<br>Caso não for oferecido o serviço de ouvidoria pela distribuidora, as solicitações e reclamações podem ser                                                                                                    | Para maiores informações entrar em contato com a                                                                                                    |
| ra maiores informações entrar em contato com a, através da<br>ntral de atendimento ao consumidor: ou através do telefone comercial:<br>Para maiores informações entrar em contato com a,                                                                                                    | a maiores informações entrar em contato com a, através da través do telefone comercial:, através da través do telefone comercial:, através da través do telefone comercial:, através da través do telefone comercial:, através da través do telefone comercial:, através da través do telefone comercial:, através da través do telefone comercial:, através da través do telefone comercial:, através da través do telefone comercial:, através da través do telefone comercial:, através da través do telefone comercial:, através do telefone comercial:, através                                                                                                    | Caso não for oferecido o serviço de ouvidoria pela distribuidora, as solicitações e reclamações podem ser                                                                                                    | Caso não for oferecido o serviço de ouvidoria pela distribuidora, as solicitações e reclamações podem ser                                                                                                    | través da central de atendimento ao consumidor: ou através do telefone comercial:                                                                                                    |
| ra maiores informações entrar em contato com a, através da ntral de atendimento ao consumidor: ou através do telefone comercial:, através da para maiores informações entrar em contato com a, através do telefone comercial:, através da central de atendimento ao consumidor:, ou através do telefone comercial:, através da central de atendimento ao consumidor:, ou através do telefone comercial:, através da central de atendimento ao consumidor:, ou através do telefone comercial:, através da central de atendimento ao consumidor:, ou através do telefone comercial:, através da central de atendimento ao consumidor:, ou através do telefone comercial:, ou através do telefone comercial:                                                                                                    | a maiores informações entrar em contato com a, através da<br>itral de atendimento ao consumidor: ou através do telefone comercial:<br>Para maiores informações entrar em contato com a,<br>ivés da central de atendimento ao consumidor: ou através do telefone comercial:,                                                                                                    | caso nao lor oterecido o serviço de ouvidona pela distribuidora, as solicitações e reciamações podem ser                                                                                                    | caso nao lor olerecido o serviço de ouvidoria pela distribuidora, as solicitações e reciamações podem ser                                                                                                    | Com são for eferende o condes de curidade pelo distribuídoro os esticitos dos estebuciónses formas de                                                                                                    |
| ra maiores informações entrar em contato com a, através da ntral de atendimento ao consumidor: ou através do telefone comercial:, através da Para maiores informações entrar em contato com a, através da central de atendimento ao consumidor: ou através do telefone comercial:, através da central de atendimento ao consumidor: ou através do telefone comercial:, através da central de atendimento ao consumidor: ou através do telefone comercial:, através da central de atendimento ao consumidor: ou através do telefone comercial:, através da central de atendimento ao consumidor: ou através do telefone comercial:, através do telefone comercial:, através da central de atendimento ao consumidor:, através do telefone comercial:, através do telefone comercial:                                                                                                    | ra maiores informações entrar em contato com a, através da tral de atendimento ao consumidor: ou através do telefone comercial:, através da para maiores informações entrar em contato com a, através do telefone comercial:, através da central de atendimento ao consumidor: ou através do telefone comercial:, através do telefone comercial:, através da central de atendimento ao consumidor:, através do telefone comercial:, através do telefone comercial:, através do tele                                                                                                    |                                                                                                    |                                                                                                    | Laso não for oterecido o servico de olividoria pela distribuidora, as solicitações e reclamações podem o                                                                                                    |
| ra maiores informações entrar em contato com a ou através do telefone comercial: , , através da<br>ntral de atendimento ao consumidor: ou através do telefone comercial: , , , , , , , , , , , , , , , , , , ,                                                                                                    | a maiores informações entrar em contato com a ou através do telefone comercial: , , através da<br>tral de atendimento ao consumidor: ou através do telefone comercial: , , , , , , , , , , , , , , , , , , ,                                                                                                    | sua ausência diretamente à ANEEL pelo fone 167                                                                                                    | sus ausôncia diretamente à ANEEL pelo fone 167                                                                                                    | case has not conclude o service de cardona pela distribuição a solicitações e toularitações podem t                                                                                                    |
| a maiores informações entrar em contato com a, através da tral de atendimento ao consumidor: ou através do telefone comercial:, através da Para maiores informações entrar em contato com a, avés da central de atendimento ao consumidor: ou através do telefone comercial:, através da central de atendimento ao consumidor: ou através do telefone comercial:, através da central de atendimento ao consumidor: ou através do telefone comercial:, através da central de atendimento ao consumidor: ou através do telefone comercial:, através da central de atendimento ao consumidor: ou através do telefone comercial:, através da central de atendimento ao consumidor: ou através do telefone comercial:, através da central de atendimento ao consumidor: ou através do telefone comercial:, através da central de atendimento ao consumidor: ou através do telefone comercial:, através da central de atendimento ao consumidor: ou através do telefone comercial:, através da central de atendimento ao consumidor:, ou através do telefone comercial:, através da central de atendimente à agência estadual conveniada pelo fone, ou através do telefone comercial:, através da central de atendimente à agência estadual conveniada                                                                                                    | ra maiores informações entrar em contato com a, através da tral de atendimento ao consumidor: ou através do telefone comercial:, através da para maiores informações entrar em contato com a, ou através do telefone comercial:, através da central de atendimento ao consumidor: ou através do telefone comercial:, através da central de atendimento ao consumidor: ou através do telefone comercial:, através da central de atendimento ao consumidor: ou através do telefone comercial:, através da central de atendimento ao consumidor: ou através do telefone comercial:, através da central de atendimento ao consumidor: ou através do telefone comercial:, através da central de atendimento ao consumidor: ou através do telefone comercial:, através da central de atendimento ao consumidor: ou através do telefone comercial:, através da central de atendimento ao consumidor: ou através do telefone comercial:, através da central de atendimento ao consumidor: ou através do telefone comercial:, através da central de atendimento ao consumidor: ou através do telefone comercial:, através da central de atendimento ao consumidor:, através do telefone comercial:, através do telefone comercial:, através da central de atendimento ao consumidor:, através do telefone comercial:, através do telefone comercial:, através do telefone comercial:, através do telefone comercial:, através do telefone comercial:, através do telefone comercial:, através do telefone comercial:, através do telefone comercial:, através do telefone comercial:, através do telefone comercial:, através do telefone comercial:, através do telefone comercial:, através do telefone comercial                                                                                                    | sua ausencia diretamente a ANEEL pelo tone 167.                                                                                                    | sua ausencia diretamente a ANEEL pelo tone 167.                                                                                                    | esentadas pelo consumidor diretamente à agência estadual conveniada pelo fone                                                                                                    |

Código:

Versão:

ID:

Vigência:

Matriz Criciúma & (48) 3411-0600 Unidade Florianópolis & (48) 99168-2865 Unidade Caxias do Sul & (54) 99631-8810

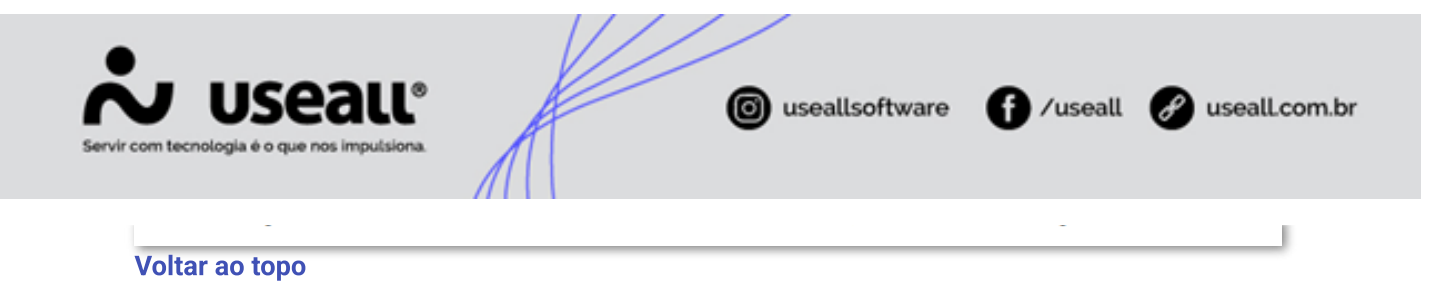

Matriz Criciúma & (48) 3411-0600 Unidade Florianópolis & (48) 99168-2865 Unidade Caxias do Sul & (54) 99631-8810